# **A&A Link Jackpot**

Game Description Revision 1.0

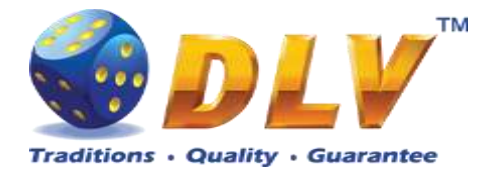

# 1 Table of Contents

# 1.1 Sections

| 1  | Tab   | ble of Contents        | 2  |
|----|-------|------------------------|----|
|    | 1.1   | Sections               | 2  |
|    | 1.2   | Figures                | 3  |
| 2  | Rev   | vision History         | 5  |
| 3  | Mu    | lti Game               | 6  |
|    | 3.1   | Overview               | 6  |
|    | 3.2   | Game Selector          | 7  |
| 4  | А&    | A Link Jackpot Feature | 8  |
|    | 4.1   | Overview               | 8  |
|    | 4.2   | Main Reels Game        | 9  |
| 5  | Bur   | ning Fruits            | 14 |
|    | 5.1   | Overview               | 14 |
|    | 5.2   | Paytable               | 15 |
|    | 5.3   | Main Game              | 15 |
|    | 5.4   | Gamble Game            | 16 |
| 6  | Soa   | ring Stones            | 18 |
|    | 6.1   | Overview               | 18 |
|    | 6.2   | Paytable               | 18 |
|    | 6.3   | Main Game              | 19 |
|    | 6.4   | Gamble Game            | 20 |
| 7  | Cai   | Shen                   | 22 |
|    | 7.1   | Overview               | 22 |
|    | 7.2   | Paytable               | 22 |
|    | 7.3   | Main Game              | 23 |
|    | 7.4   | SunSpins Feature       | 24 |
|    | 7.5   | Gamble Game            | 24 |
| 8  | Aba   | andoned Temple         | 26 |
|    | 8.1   | Overview               | 26 |
|    | 8.2   | Paytable               | 27 |
|    | 8.3   | Main Game              | 27 |
|    | 8.4   | SunSpins Feature       |    |
|    | 8.5   | Gamble Game            | 29 |
| 9  | Luc   | ky Witch               | 30 |
|    | 9.1   | Överview               | 30 |
|    | 9.2   | Paytable               | 31 |
|    | 9.3   | Main Game              | 31 |
|    | 9.4   | SunSpins Feature       | 32 |
|    | 9.5   | Gamble Game            | 32 |
| 1( | ) Noi | rdic Meridian          | 34 |
|    | 10.1  | Overview               | 34 |
|    | 10.2  | Paytable               | 35 |
|    |       | -                      |    |

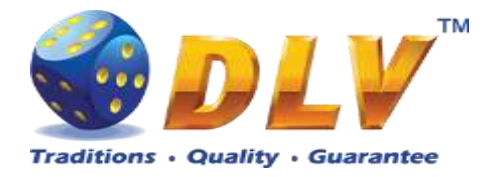

| 10.2    | Main Como                    | 25 |
|---------|------------------------------|----|
| 10.5    | Main Game                    |    |
| 10.4    | SunSpins Feature             | 36 |
| 10.5    | Gamble Game                  |    |
| 11 Game | Menu                         |    |
| 11.1    | General Statistics           |    |
| 11.2    | Game Log                     |    |
| 11.3    | Win Log.                     | 40 |
| 11.4    | Main Game Payline Statistics | 41 |
|         | •                            |    |

# 1.2 Figures

| Figure 1: Game Selector Screen (A&A Link Jackpot)                           | 7  |
|-----------------------------------------------------------------------------|----|
| Figure 2: Current progressive jackpot values                                | 8  |
| Figure 3: SunSpins Feature                                                  | 9  |
| Figure 4: Scattered Suns                                                    | 10 |
| Figure 5: Major Jackpot                                                     | 10 |
| Figure 6: Grand Jackpot                                                     | 11 |
| Figure 7: SunSpins Feature -combination on reels                            | 11 |
| Figure 8: SunSpins Feature –bonus bottom game screen                        | 12 |
| Figure 9: SunSpins Feature -bonus second game screen                        | 12 |
| Figure 10: SunSpins Feature won screen                                      | 13 |
| Figure 11: Burning Fruits – Main Game Screen                                | 14 |
| Figure 12: Burning Fruits – Paytable(for 5 line and 1 credits per line)     | 15 |
| Figure 13: Burning Fruits – Gamble Game Screen                              | 16 |
| Figure 14: Burning Fruits – SunSpins Feature Game Screen                    | 17 |
| Figure 15: Soaring Stones – Main Game Screen                                | 18 |
| Figure 16: Soaring Stones – Paytable (for 5 line and 1 credits per line)    | 19 |
| Figure 17: Soaring Stones – Gamble Game Screen                              | 20 |
| Figure 18: Soaring Stones – SunSpins Featuer Game Screen                    | 21 |
| Figure 19: Cai Shen – Main Game Screen                                      | 22 |
| Figure 20: Cai Shen – Paytable (for 10 line and 1 credits per line)         | 23 |
| Figure 21: Cai Shen – SunSpins Feature Games Screen                         | 24 |
| Figure 22: Cai Shen - Gamble Game Screen                                    | 25 |
| Figure 23: Abandoned Temple – Main Game Screen                              | 26 |
| Figure 24: Abandoned Temple – Paytable (for 10 line and 1 credits per line) | 27 |
| Figure 25: Abandoned Temple – SunSpins Feature Games Screen                 | 28 |
| Figure 26: Abandoned Temple - Gamble Game Screen                            | 29 |
| Figure 27: Lucky Witch – Main Game Screen                                   | 30 |
| Figure 28: Lucky Witch – Paytable (for 10 line and 1 credit per line)       | 31 |
| Figure 29: Lucky Witch – SunSpins Feature Games Screen                      | 32 |
| Figure 30: Lucky Witch – Gamble Game Screen                                 | 33 |
| Figure 31: Nordic Meridian – Main Game Screen                               | 34 |
| Figure 32: Nordic Meridian – Paytable (for 10 line and 1 credit per line)   | 35 |
| Figure 33: Nordic Meridian – SunSpins Feature Games Screen                  | 36 |
| Figure 34: Nordic Meridian – Gamble Game Screen                             | 37 |
| Figure 35: General Statistics                                               |    |
| Figure 36: Game Log                                                         |    |
|                                                                             | 3  |
|                                                                             | 5  |

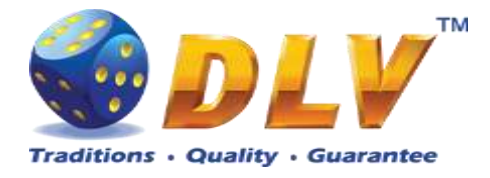

| Figure 37: Win Log                          | 40 |
|---------------------------------------------|----|
| Figure 38: Main Game Payline Statistics     | 41 |
| Figure 39: Main Game Combination Statistics | 41 |

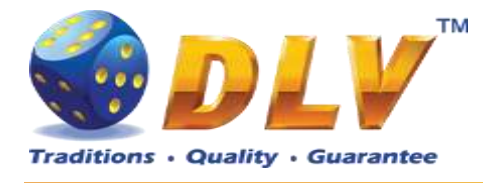

# 2 Revision History

| Version | Date       | Author | Description              |
|---------|------------|--------|--------------------------|
| 1.0     | 12.10.2023 | DLV    | Initial document release |
|         |            |        |                          |
|         |            |        |                          |
|         |            |        |                          |
|         |            |        |                          |
|         |            |        |                          |
|         |            |        |                          |

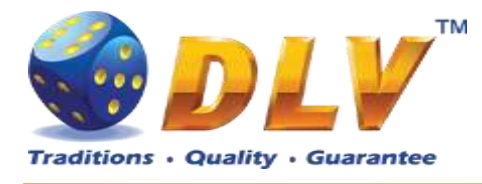

# 3 Multi Game

# 3.1 Overview

"A&A Link Jackpot" is a multigame machine with 6 video reels games:

| 5-reel, 5-Fixed line game with SunSpins Feature                                   |  |
|-----------------------------------------------------------------------------------|--|
| and a gamble (double-up) game                                                     |  |
|                                                                                   |  |
| 5-reel, 10-Fixed line game with SunSpins Feature<br>and a gamble (double-up) game |  |
|                                                                                   |  |
|                                                                                   |  |

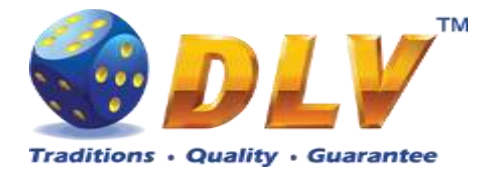

# 3.2 Game Selector

On the game selection screen, the player can choose one of the 6 available games.

The games on the screen are divided into two sets of 3 per screen, active games have colored logos and inactive games are greyed out. To switch between sets, the player must press the BET/MAX BET button. To play a game from the active set, the player must press the HOLD1 or HOLD3 or HOLD5 buttons, respectively, or touch the corresponding game logo button on the screen. Any game can be disabled in the game settings menu, and it will not be available for selection.

By pressing the PAYOUT button, the player can initiate the payment of available credits.

NOTE. After leaving the game in the game selector, the player must wait 2.5 seconds until the PAYOUT button becomes active; this is done in order to avoid accidental payouts.

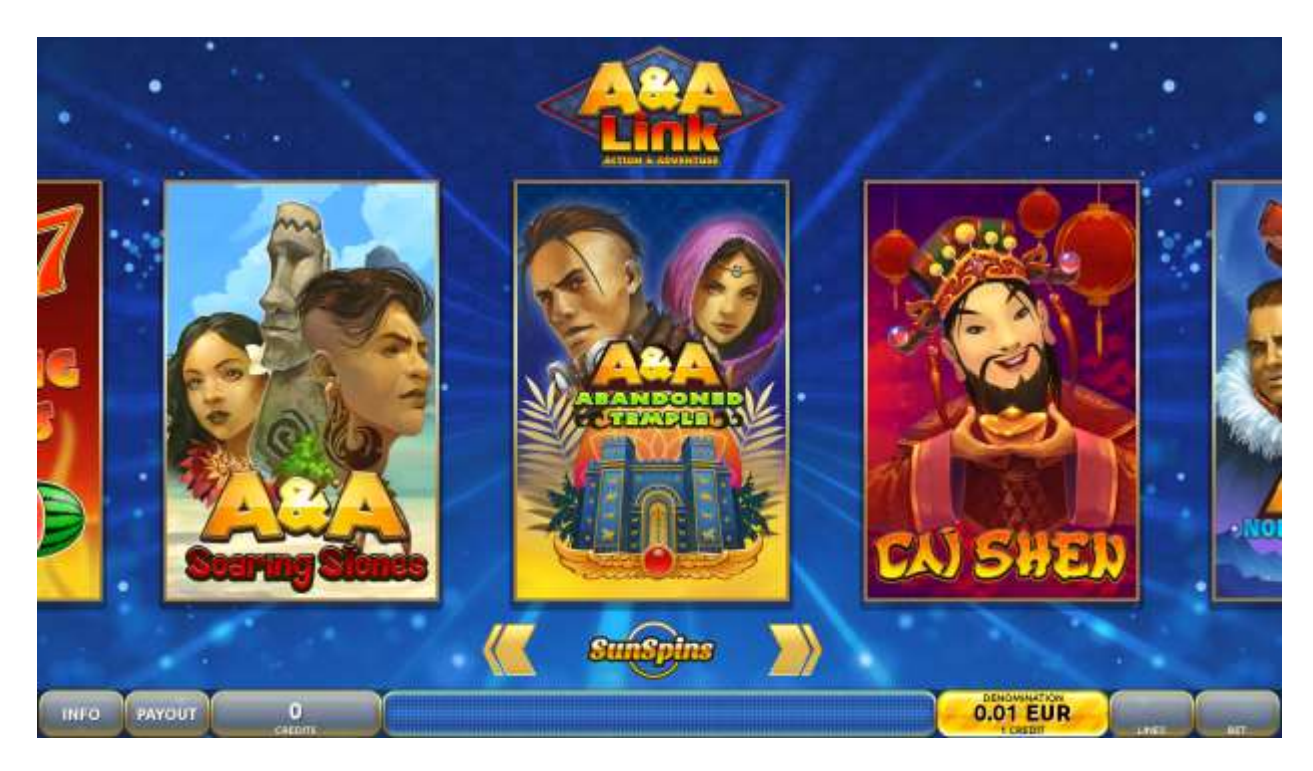

Figure 1: Game Selector Screen (A&A Link Jackpot)

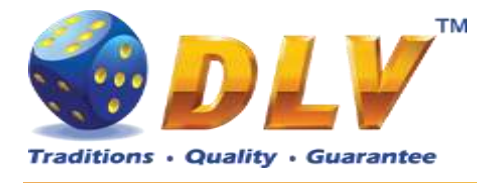

# 4 A&A Link Jackpot Feature

# 4.1 Overview

A&A Link Jackpot is an accumulative 4-level Mystery Progressive Jackpot. There are four levels involved in jackpot draws. Any Jackpots levels can only be won in SunSpins Feature.

MINI and MINOR Jackpot levels is fixed, GRAND and MINOR Jackpot levels is progressive.

Increase of the Jackpot levels (in which the player participates) is formed by way of a percent of the player's bet.

All jackpot values are displayed in currency.

Jackpot win is cumulative with the win in the game (if any) in accordance with the selected denomination.

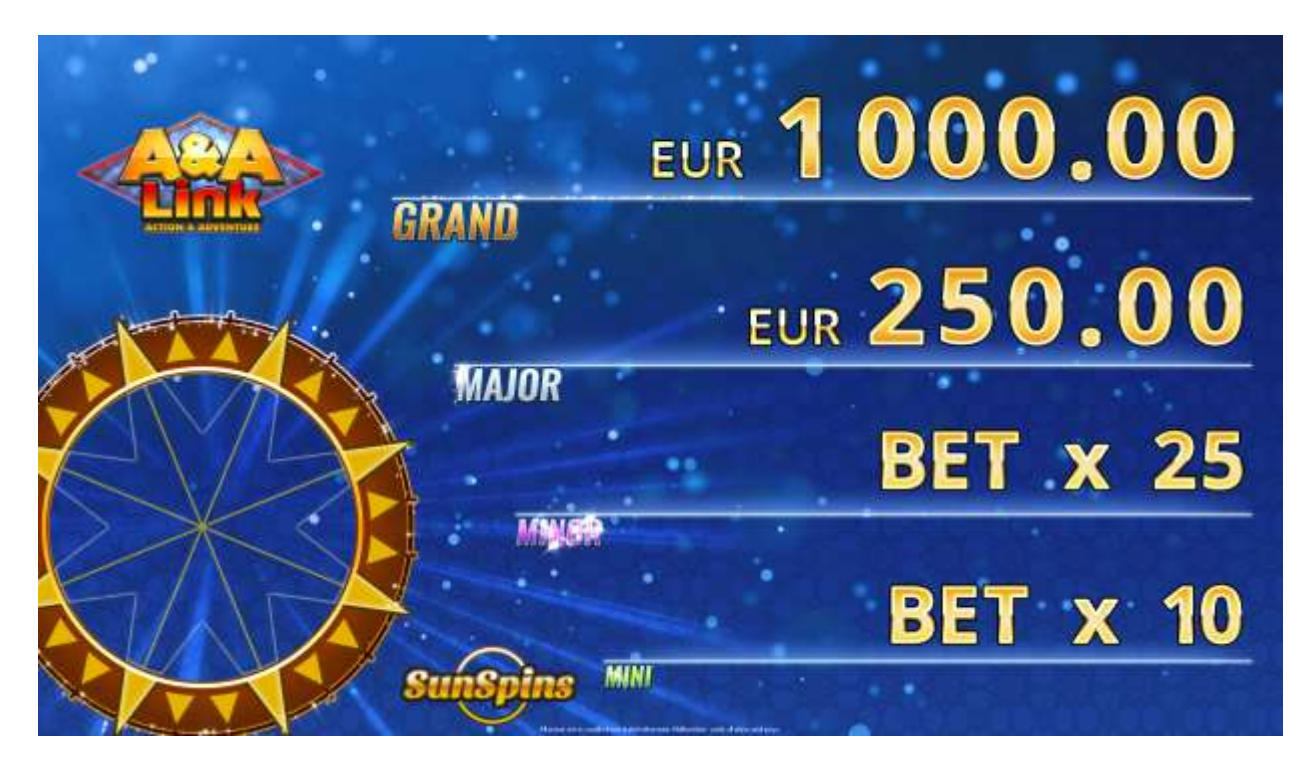

Figure 2: Current progressive jackpot values

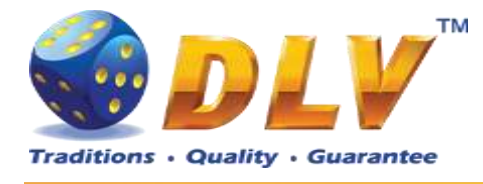

4.2 Main Reels Game

For the reel games: 6, 7, 8, 9, 10, 11, 12, 13 or 14 scattered "feature.

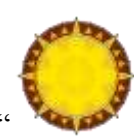

" trigger the SunSpins

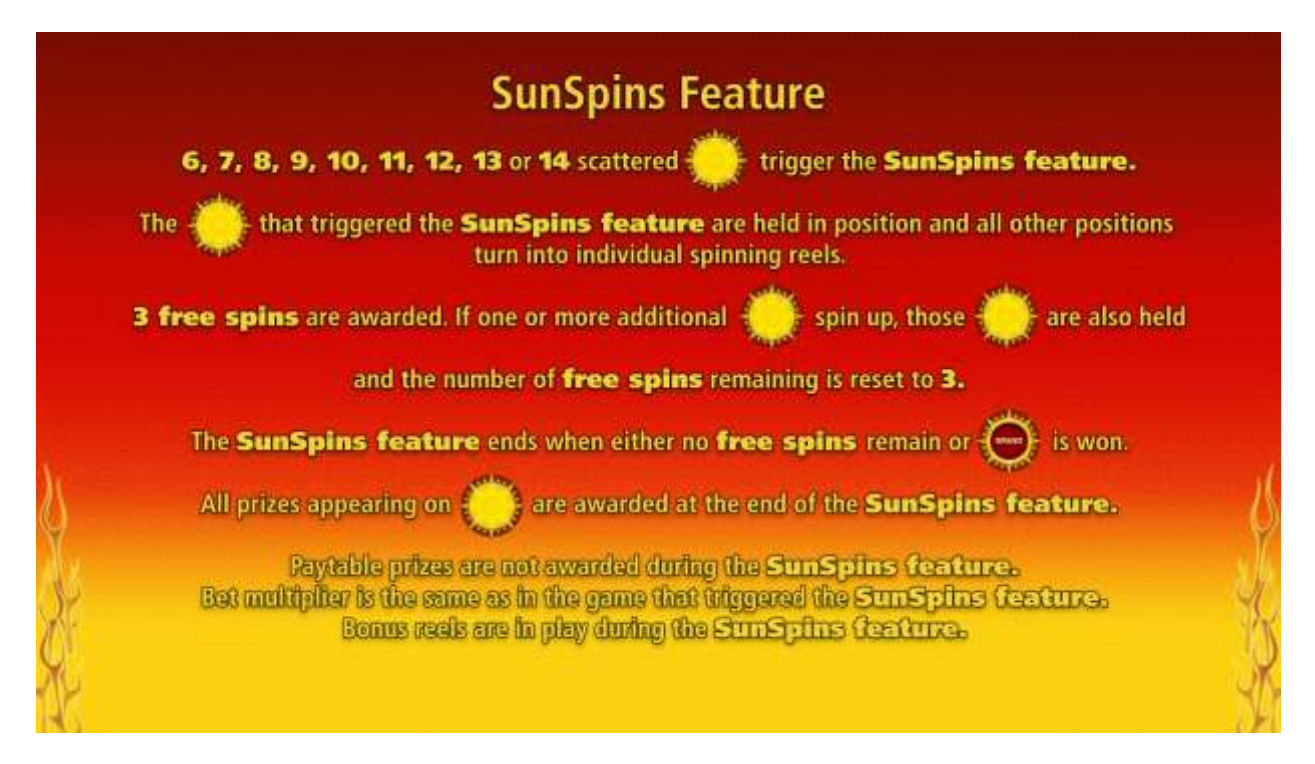

Figure 3: SunSpins Feature

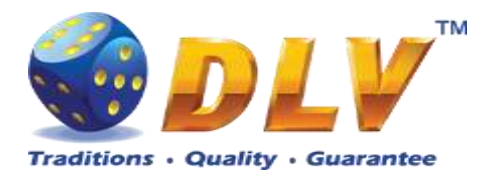

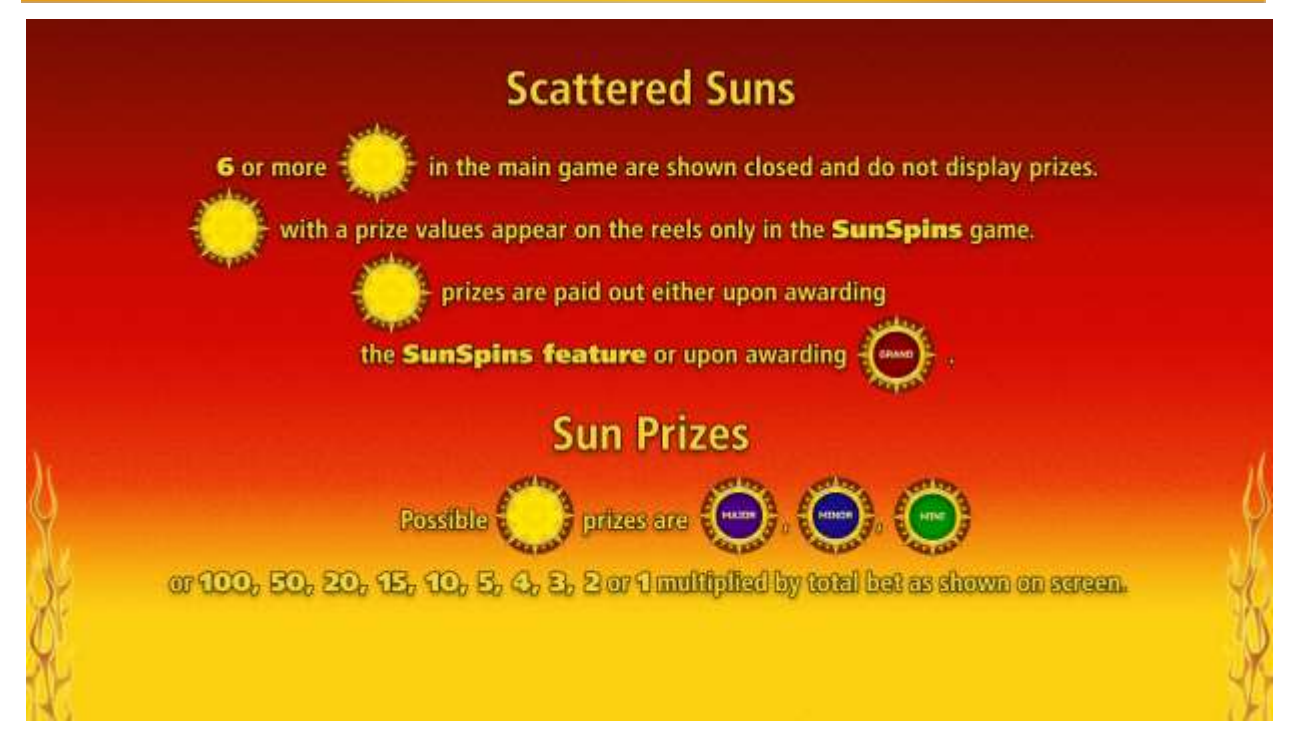

**Figure 4: Scattered Suns** 

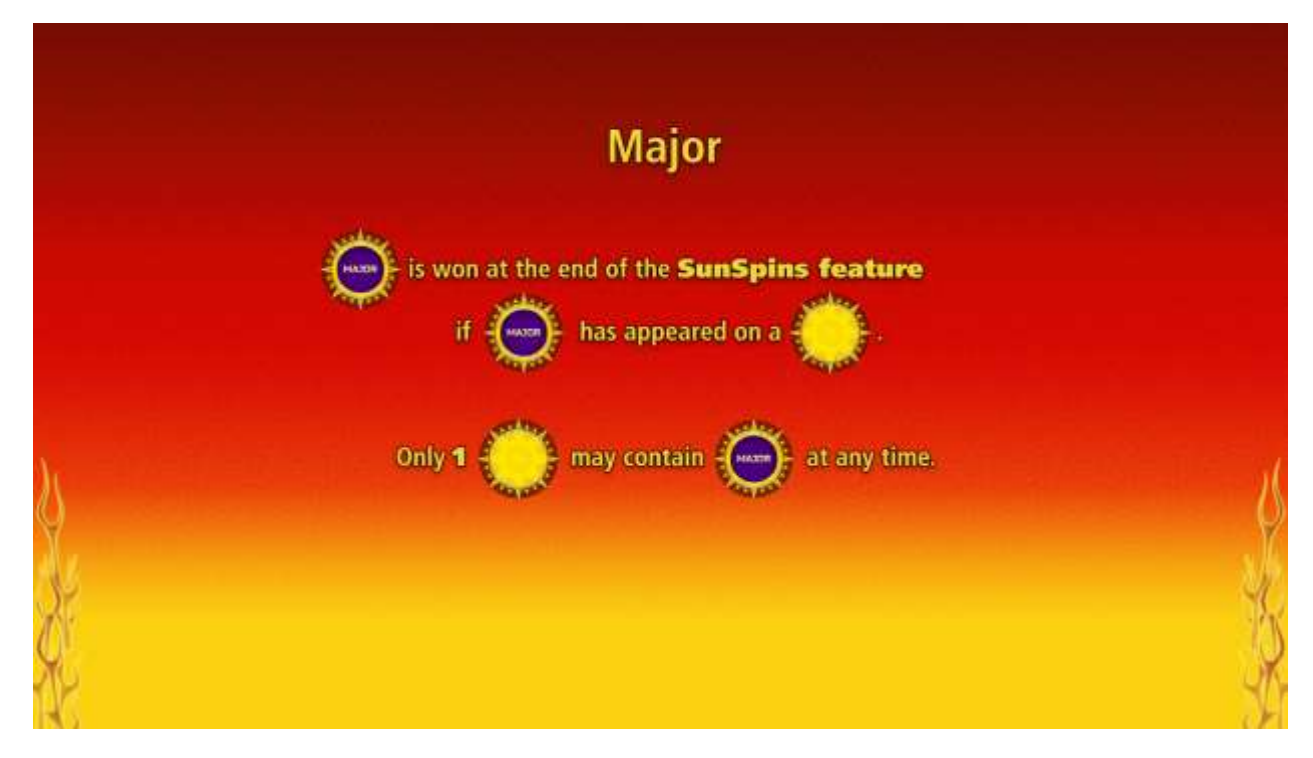

Figure 5: Major Jackpot

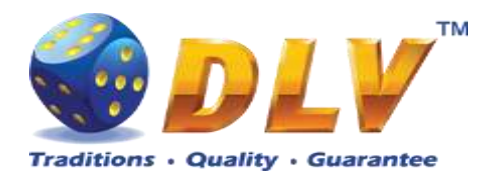

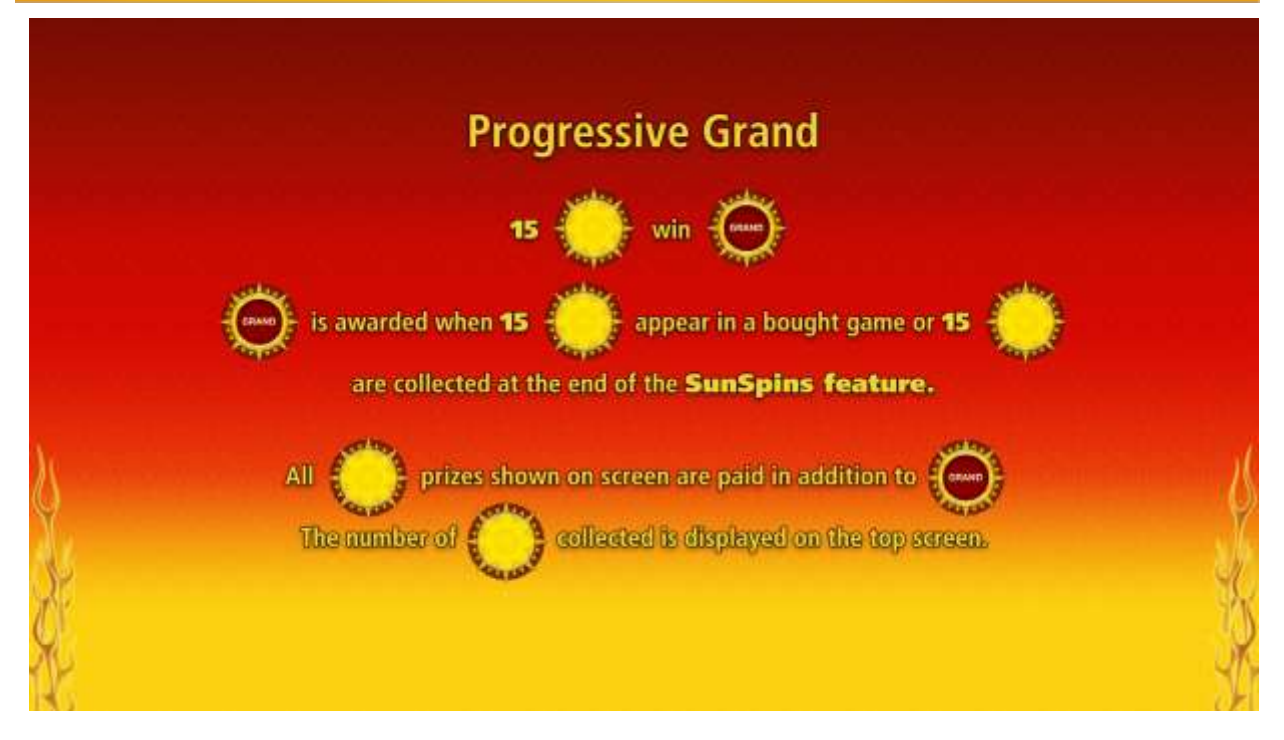

### **Figure 6: Grand Jackpot**

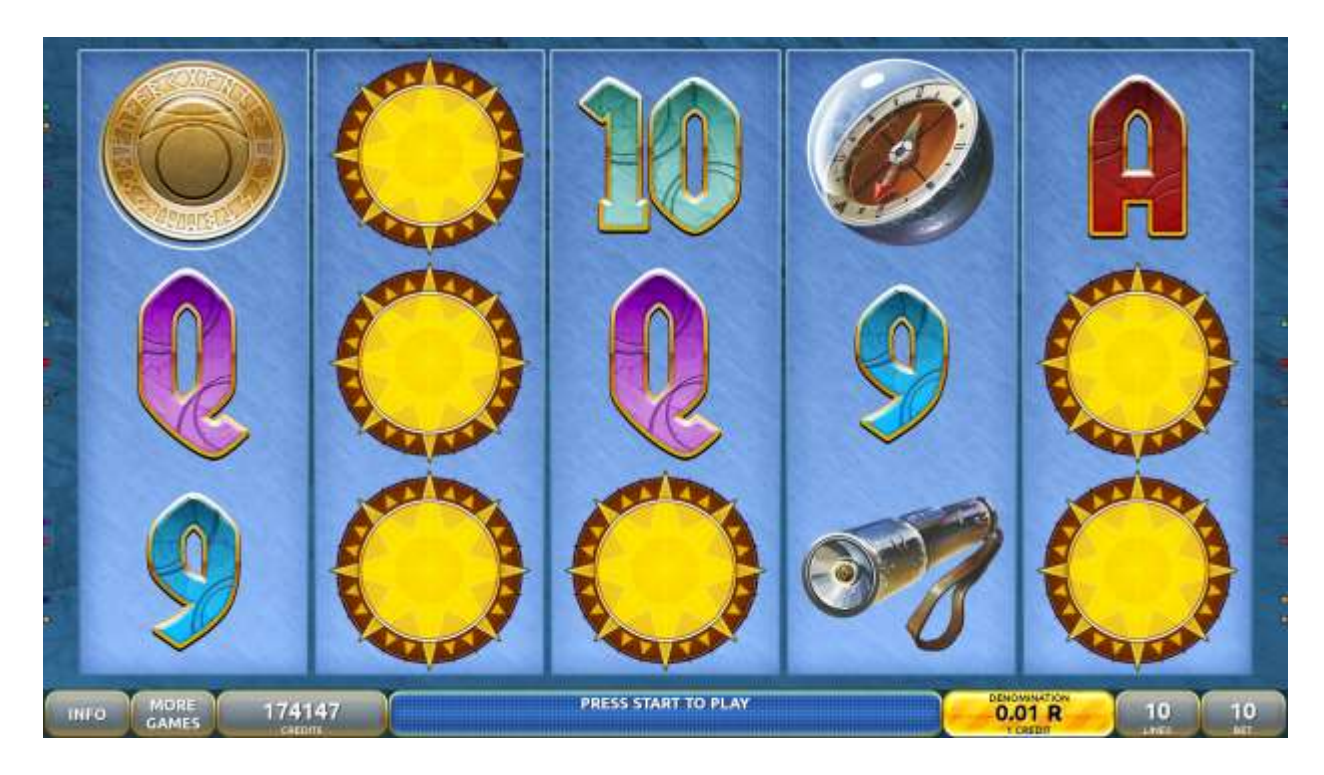

**Figure 7: SunSpins Feature -combination on reels** 

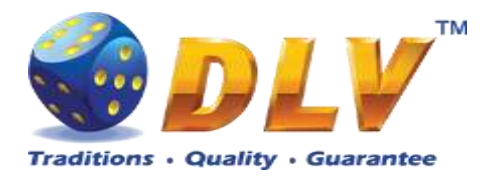

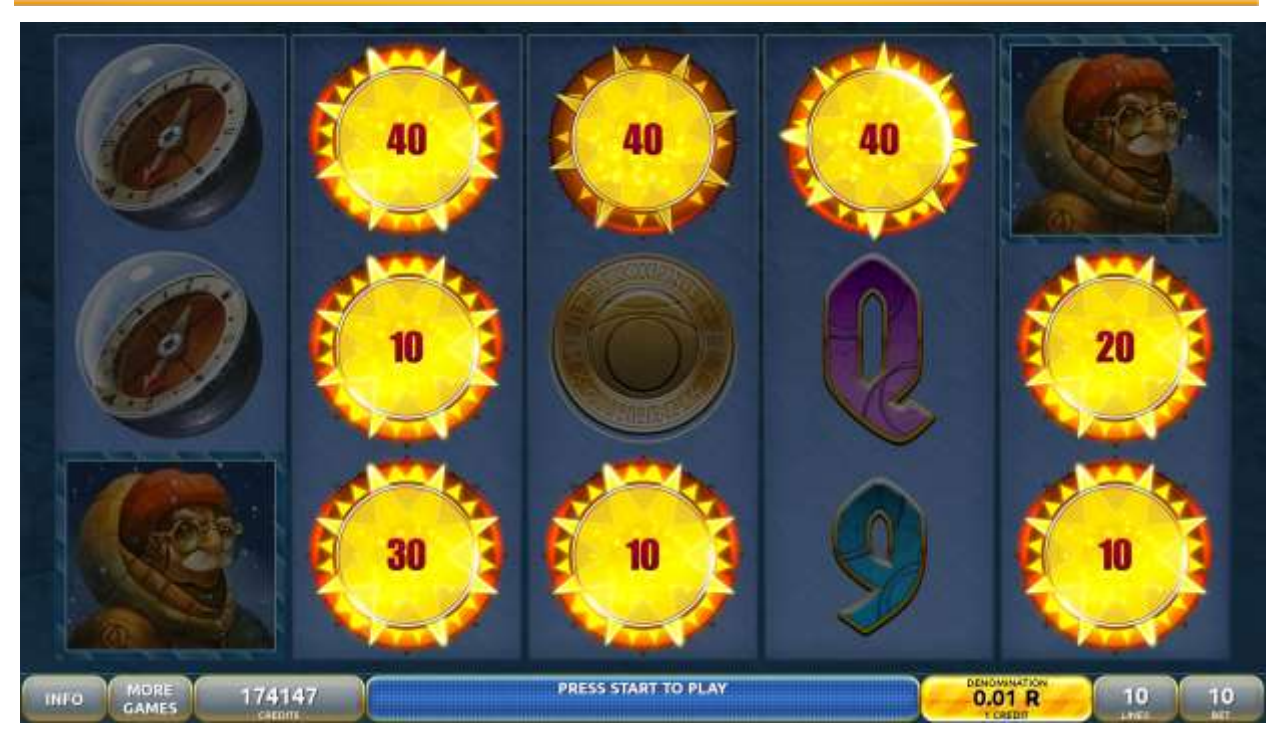

Figure 8: SunSpins Feature –bonus bottom game screen

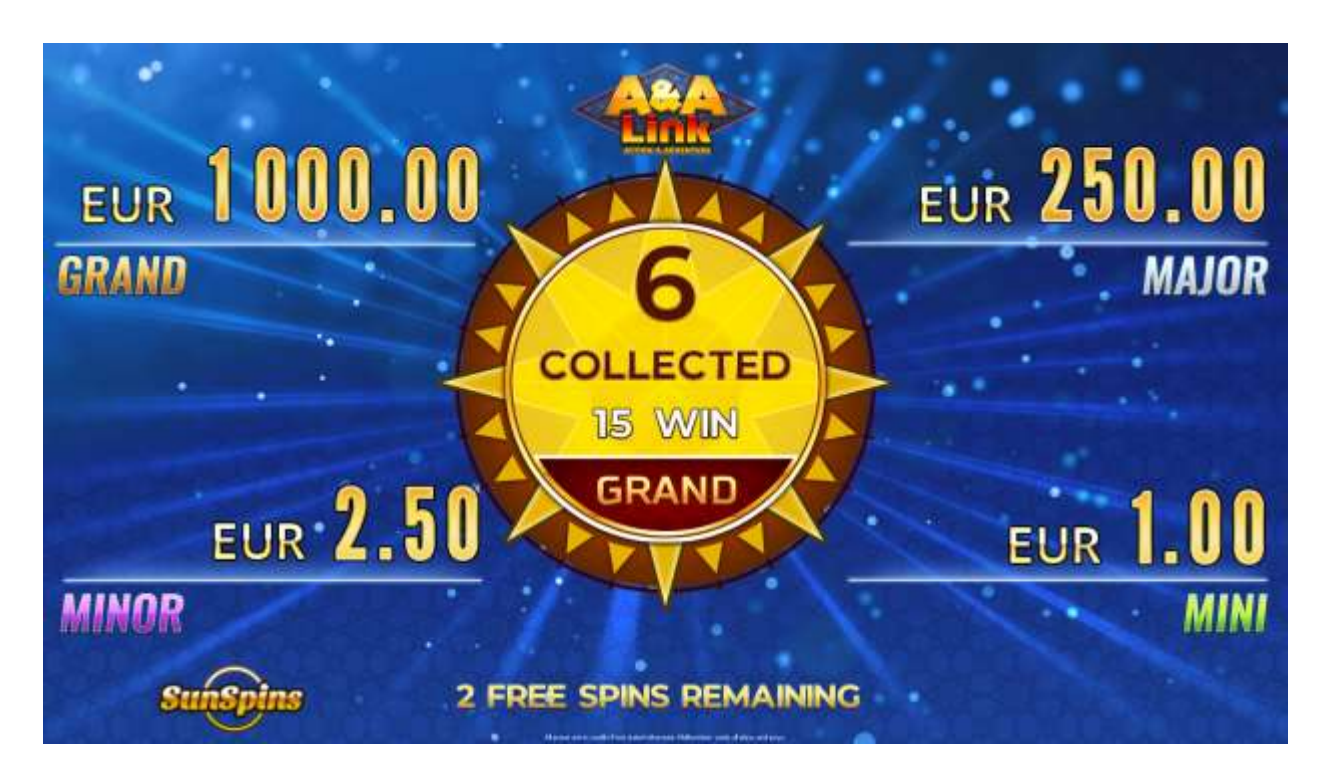

Figure 9: SunSpins Feature –bonus second game screen

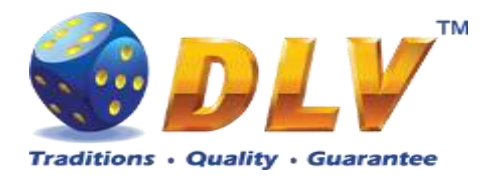

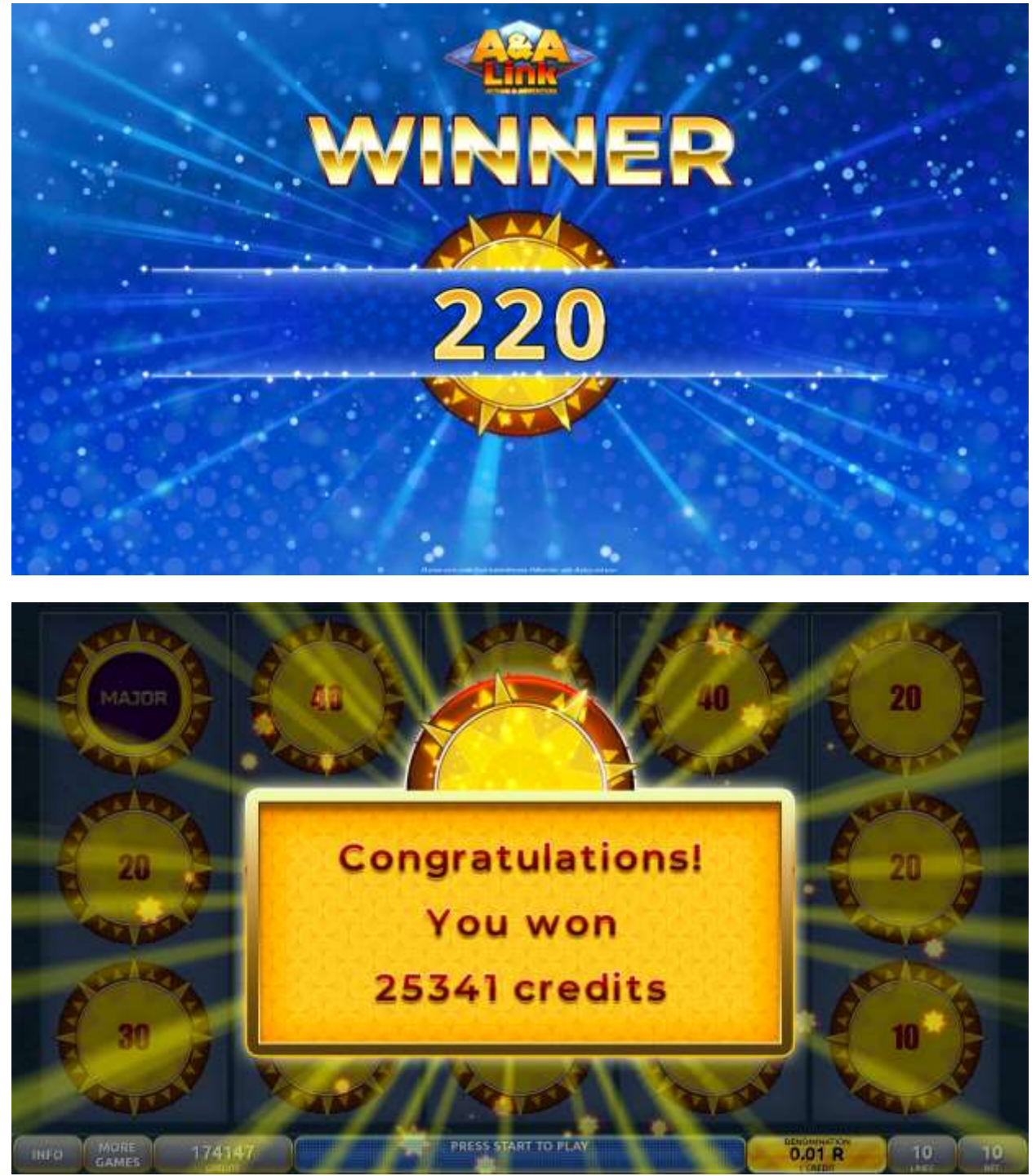

Figure 10: SunSpins Feature won screen

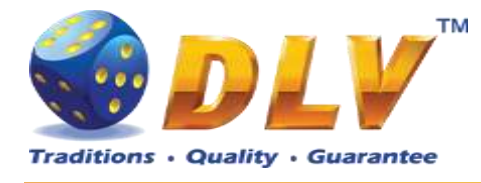

### **Burning Fruits** 5

# 5.1 Overview

"Burning Fruits" is a 5-reel 5-Fixed line video reels game. Player can select bet from 1 to 100 credits per line (maximum bet per line is configured during Initial Setup). Number of lines is constant – 5 lines, player cannot change number of active lines.

This game features: SunSpins Feature and a gamble (double-up) game.

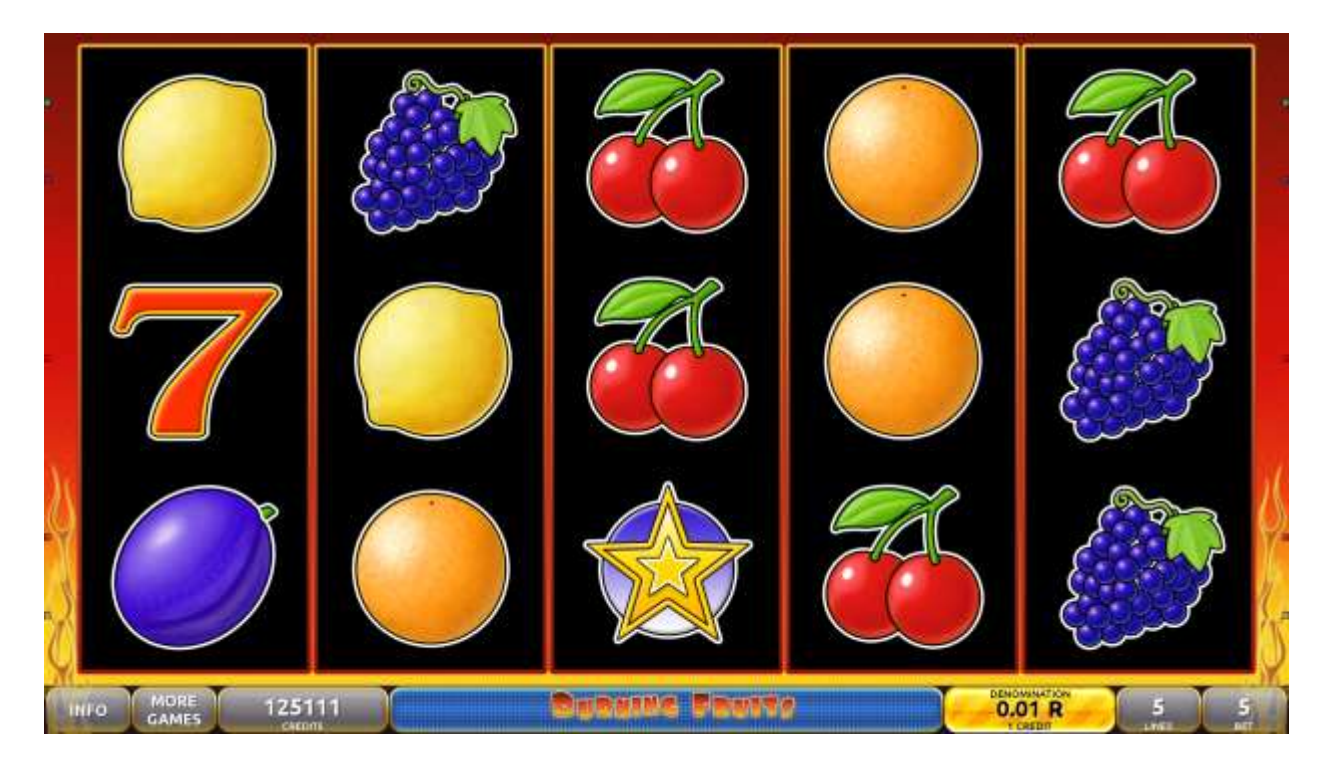

Figure 11: Burning Fruits – Main Game Screen

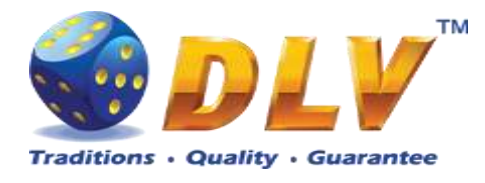

# 5.2 Paytable

Prize values in paytable are shown in credits for currently selected bet and number of lines. Player can change current bet in paytable screen by pressing BET and MAX BET buttons. To return back to the game START button should be pressed.

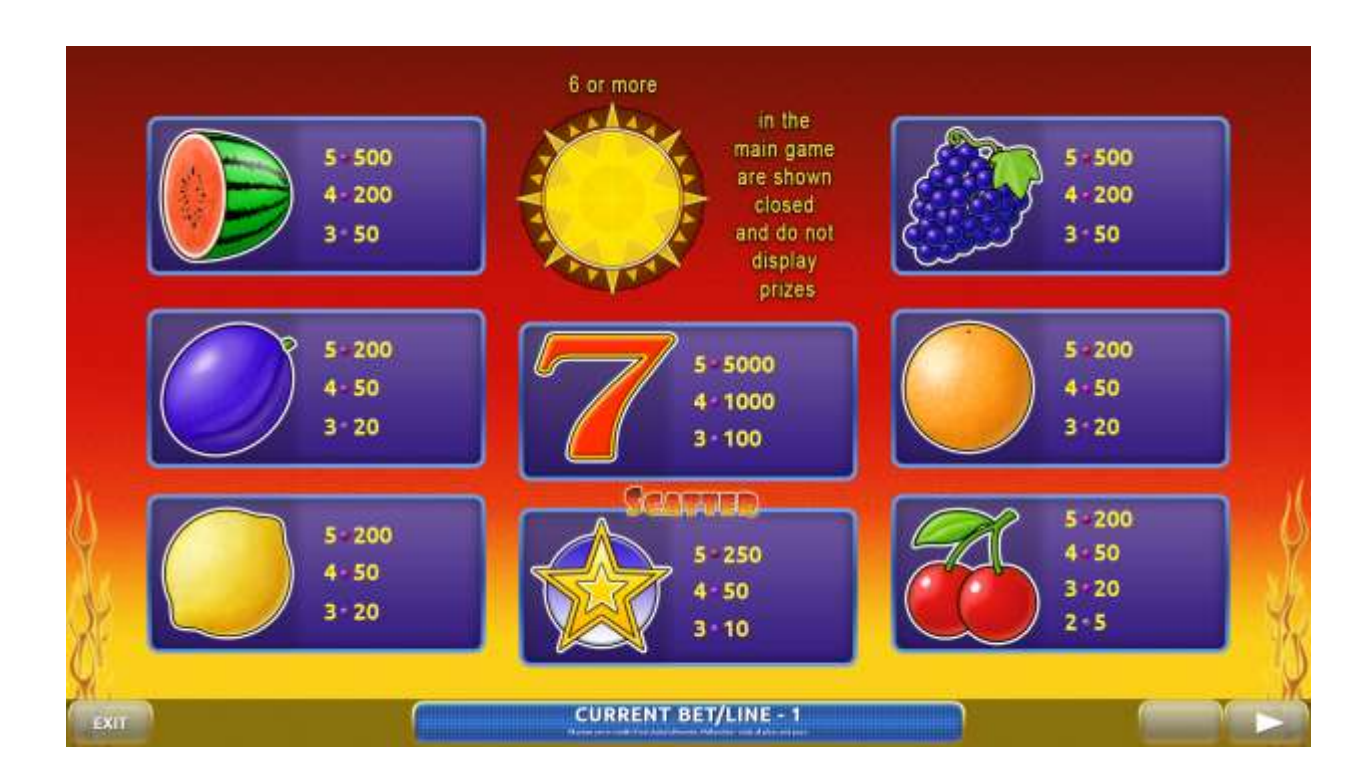

Figure 12: Burning Fruits – Paytable(for 5 line and 1 credits per line)

# 5.3 Main Game

Player can press HELP button any time when game is idle to see help and paytable screen. To adjust bet per line player has to press BET button on the game panel to select desired bet. By pressing MAX BET button on the game panel maximum bet per line will be set for all lines.

After pressing START button reels will start spinning. The player can wait for reels to stop automatically or stop corresponding reel by pressing HOLD1, HOLD2, HOLD3, HOLD4 or HOLD5. To stop all the reels at once, player has to press START button.

After reels are stopped, winning combinations will be highlighted on the reels in turn, and corresponding win sound will be played. Wins are shown in the following order – payline combinations first, and then scatters.

If the machine features second display, then corresponding winning combination and prize value will be highlighted. Possible winning combinations and prizes are described in the Paytable section.

To activate autostart feature, player has to press AUTO button. When autostart feature is active, reels are started automatically. To deactivate autostart, player has to press AUTO button

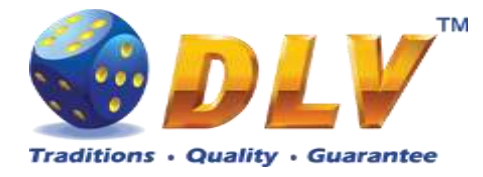

on the game panel. If game is played with autostart, machine does not enter gamble game, and proceeds to the next game.

Player can change game speed by choosing Speed game selection button in the information menu. (1x - normal speed, 2x - Force Stop Reels, 3x - Fast speed).

Any win in main game that does not exceed Gamble Bet Limit, can be doubled (if Gamble is enabled).

### 5.4 Gamble Game

Player has to guess which color will be the next dealers' card – red or black. If selected color and dealers' card color match, players' win is doubled and player can continue to gamble or end the game. If player does not guess the color right, gamble game ends with no win.

If the win in the gamble game exceeds Gamble Bet Limit, or number of sequential gamble games played exceeds Gamble Hit Limit, gamble game is ended automatically.

Player can collect the win by pressing START button.

To select RED color, player has to press BET button, BLACK color – MAX BET button. Paytable and help pages are available by pressing HELP button.

| Gamble Amount  | Credits to be bet in gamble game                         |
|----------------|----------------------------------------------------------|
| Gamble to Win  | Amount of credits that can be won in current gamble game |
| Previous Cards | Colors and suits of six previous dealers' cards          |

Probability of winning or losing in the gamble game is 50%. Only Aces of all suits are used in gamble game.

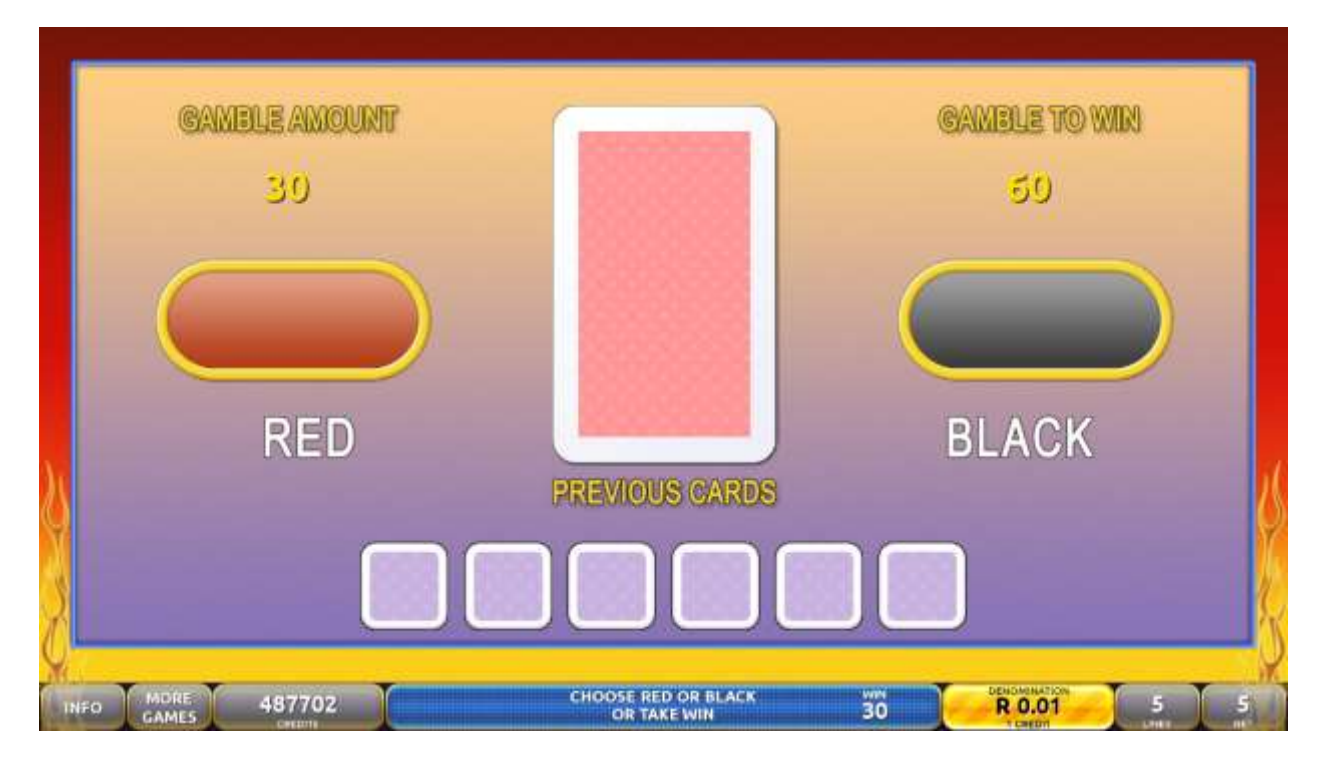

Figure 13: Burning Fruits – Gamble Game Screen

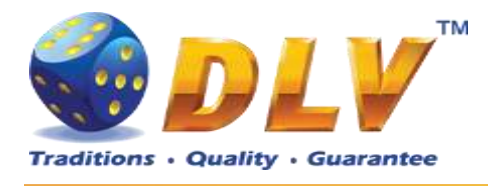

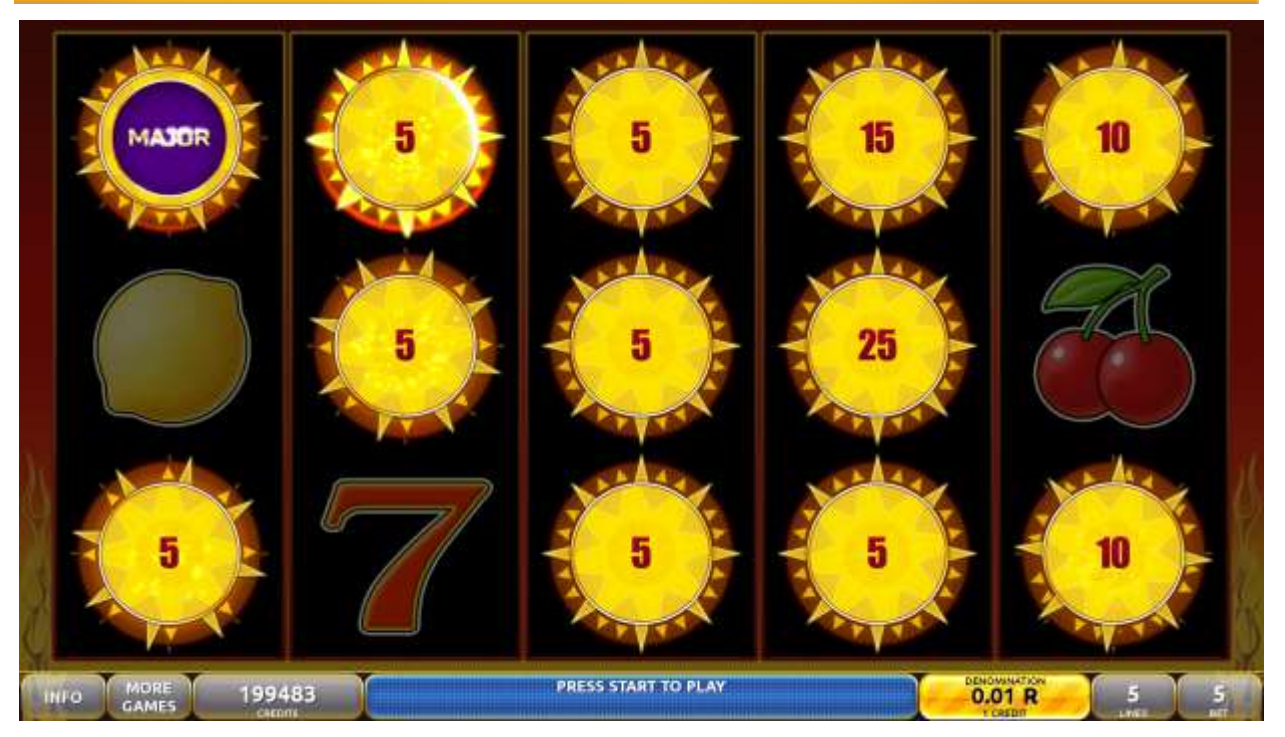

Figure 14: Burning Fruits – SunSpins Feature Game Screen

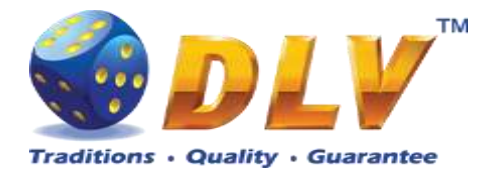

# 6 Soaring Stones

# 6.1 Overview

"Soaring Stones" is a 5-reel 5-Fixed line video reels game. Player can select bet from 1 to 100 credits per line (maximum bet per line is configured during Initial Setup). Number of lines is constant -5 lines, player cannot change number of active lines.

This game features: SunSpins Feature and a gamble (double-up) game.

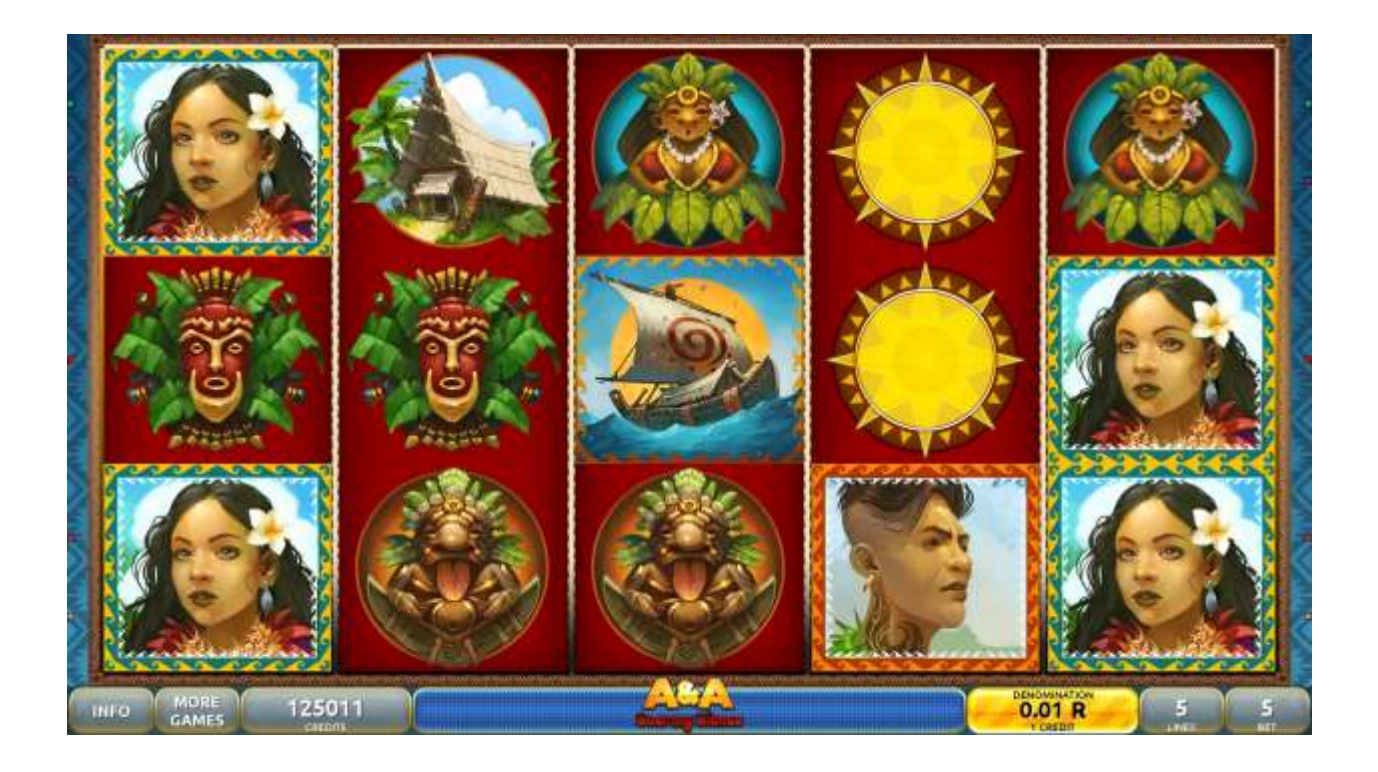

Figure 15: Soaring Stones – Main Game Screen

# 6.2 Paytable

Prize values in paytable are shown in credits for currently selected bet and number of lines. Player can change current bet in paytable screen by pressing BET and MAX BET buttons. To return back to the game START button should be pressed.

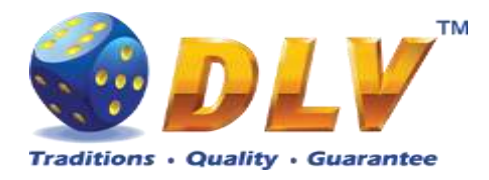

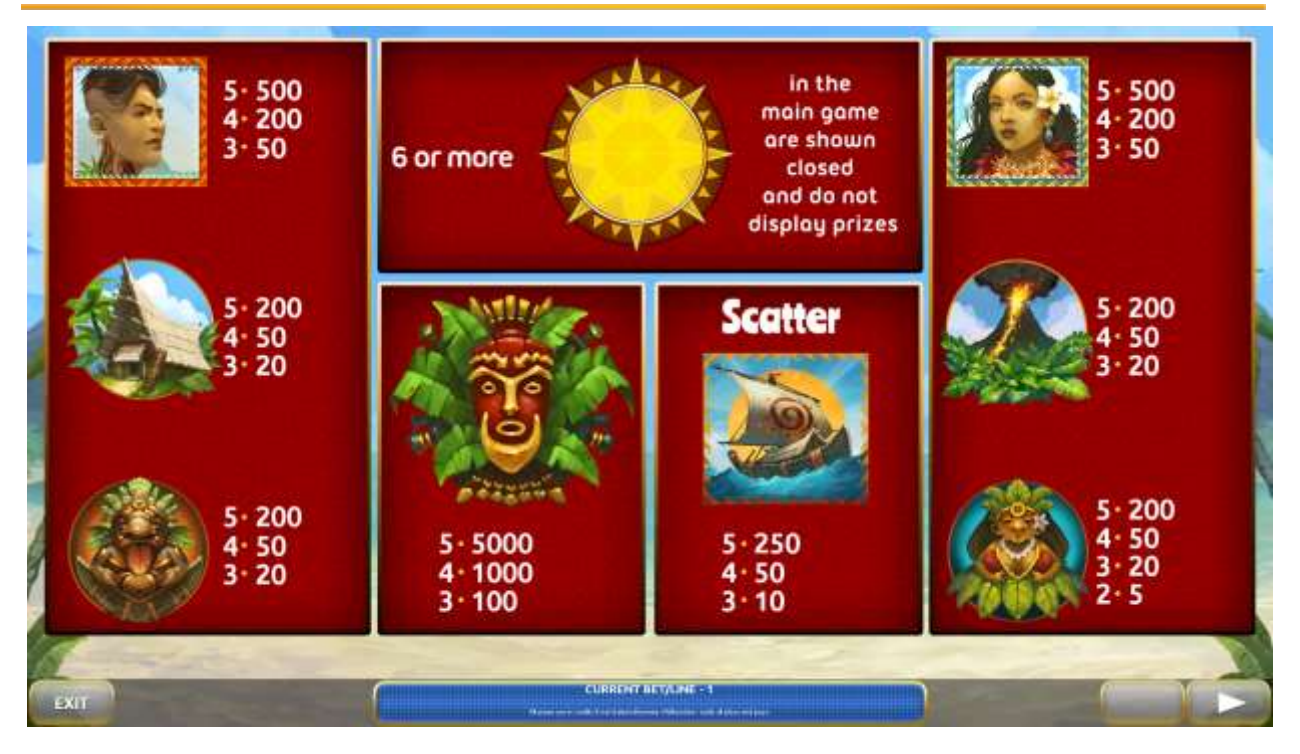

Figure 16: Soaring Stones – Paytable (for 5 line and 1 credits per line)

### 6.3 Main Game

Player can press HELP button any time when game is idle to see help and paytable screen. To adjust bet per line player has to press BET button on the game panel to select desired bet. By pressing MAX BET button on the game panel maximum bet per line will be set for all lines. After pressing START button reels will start spinning. The player can wait for reels to stop automatically or stop corresponding reel by pressing HOLD1, HOLD2, HOLD3, HOLD4 or HOLD5. To stop all the reels at once, player has to press START button.

After reels are stopped, winning combinations will be highlighted on the reels in turn, and corresponding win sound will be played. Wins are shown in the following order – payline combinations first, and then scatters.

If the machine features second display, then corresponding winning combination and prize value will be highlighted. Possible winning combinations and prizes are described in the Paytable section.

To activate autostart feature, player has to press AUTO button. When autostart feature is active, reels are started automatically. To deactivate autostart, player has to press AUTO button on the game panel. If game is played with autostart, machine does not enter gamble game, and proceeds to the next game.

Player can change game speed by choosing Speed game selection button in the information menu. (1x - normal speed, 2x - Force Stop Reels, 3x - Fast speed).

Any win in main game that does not exceed Gamble Bet Limit, can be doubled (if Gamble is enabled).

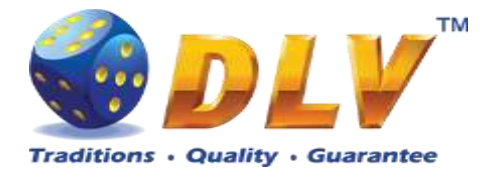

### 6.4 Gamble Game

Player has to guess which color will be the next dealers' card – red or black. If selected color and dealers' card color match, players' win is doubled and player can continue to gamble or end the game. If player does not guess the color right, gamble game ends with no win.

If the win in the gamble game exceeds Gamble Bet Limit, or number of sequential gamble games played exceeds Gamble Hit Limit, gamble game is ended automatically.

Player can collect the win by pressing START button.

To select RED color, player has to press BET button, BLACK color – MAX BET button. Paytable and help pages are available by pressing HELP button.

| Gamble Amount  | Credits to be bet in gamble game                         |
|----------------|----------------------------------------------------------|
| Gamble to Win  | Amount of credits that can be won in current gamble game |
| Previous Cards | Colors and suits of six previous dealers' cards          |

Probability of winning or losing in the gamble game is 50%. Only Aces of all suits are used in gamble game.

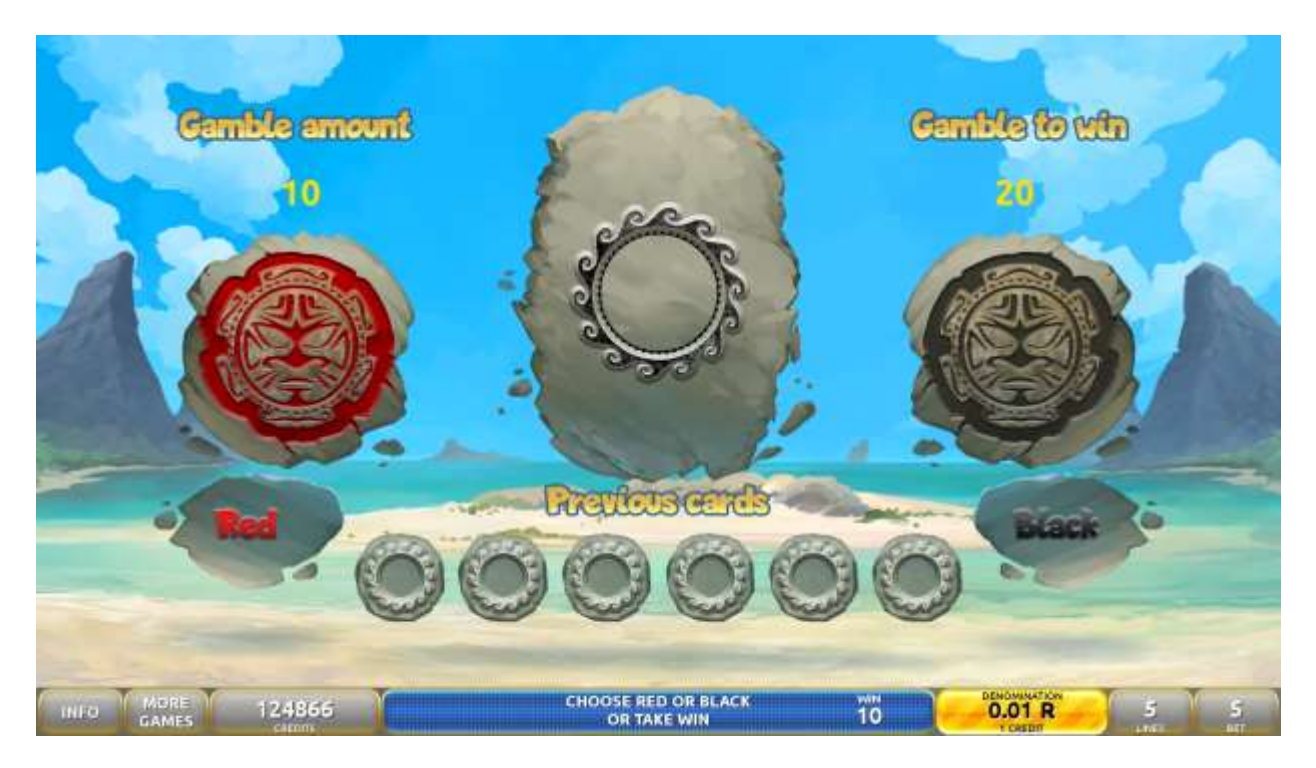

Figure 17: Soaring Stones – Gamble Game Screen

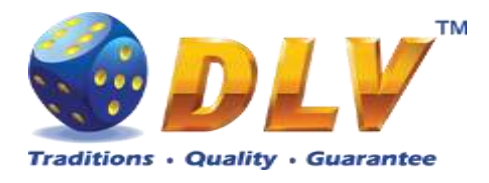

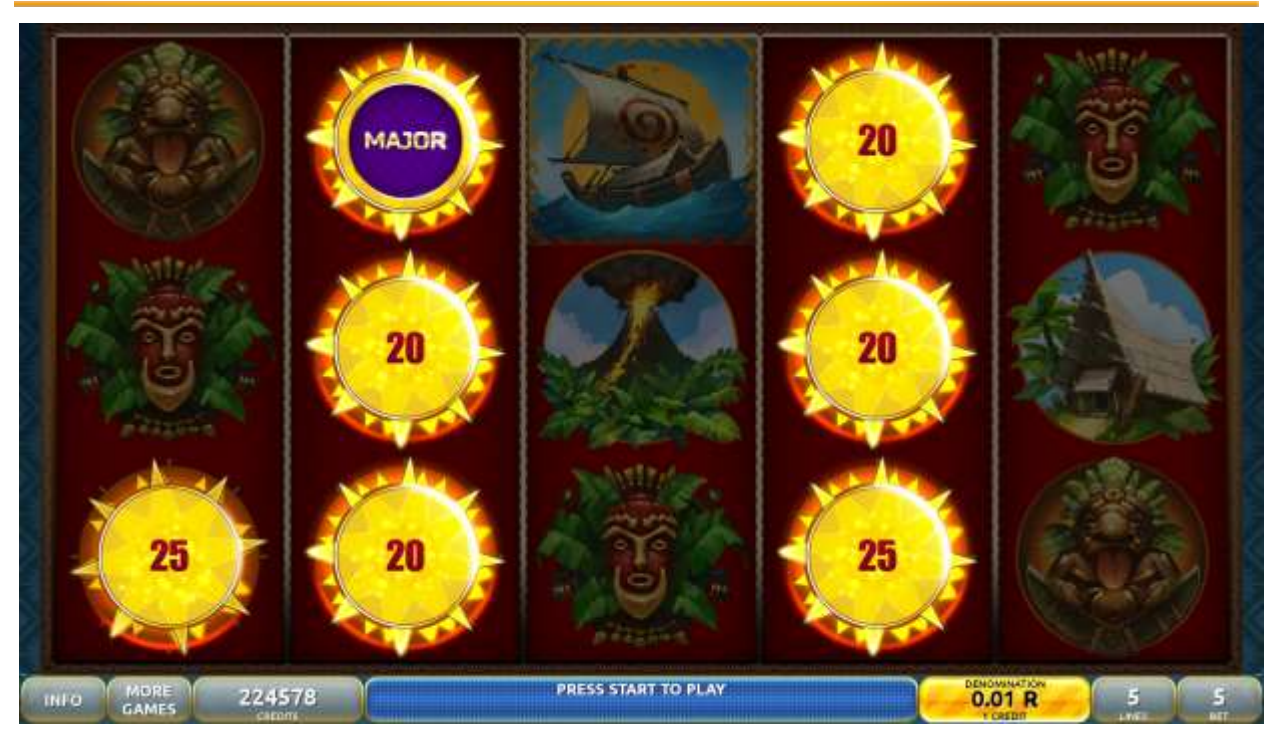

Figure 18: Soaring Stones – SunSpins Featuer Game Screen

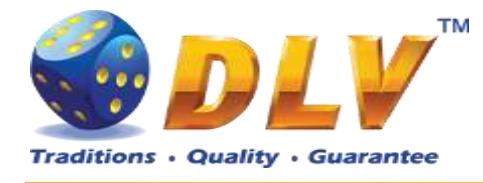

# 7 Cai Shen

# 7.1 Overview

"Cai Shen" is a 5-reel 10-line FIXED video reels game. The player can select bet 1 to 100 credits per line (maximum bet per line is configured during Initial Setup). This game features: SunSpins Feature and a gamble (double-up) game.

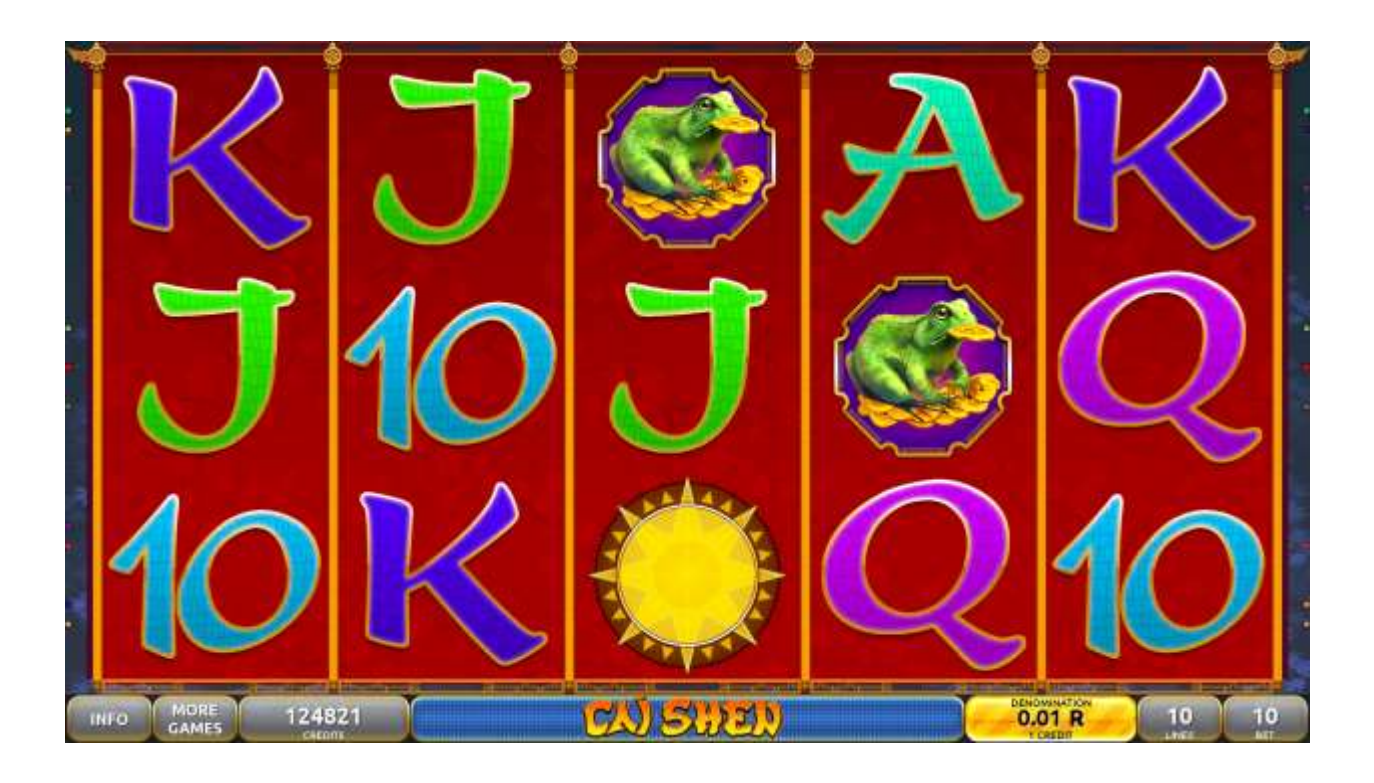

Figure 19: Cai Shen – Main Game Screen

# 7.2 Paytable

Prize values in the paytable are shown in credits for currently selected bet and number of lines.

The player can change current bet in the paytable screen by pressing BET and MAX BET buttons.

To return back to the game, START button should be pressed.

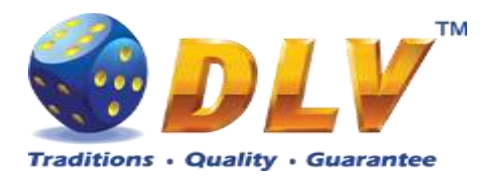

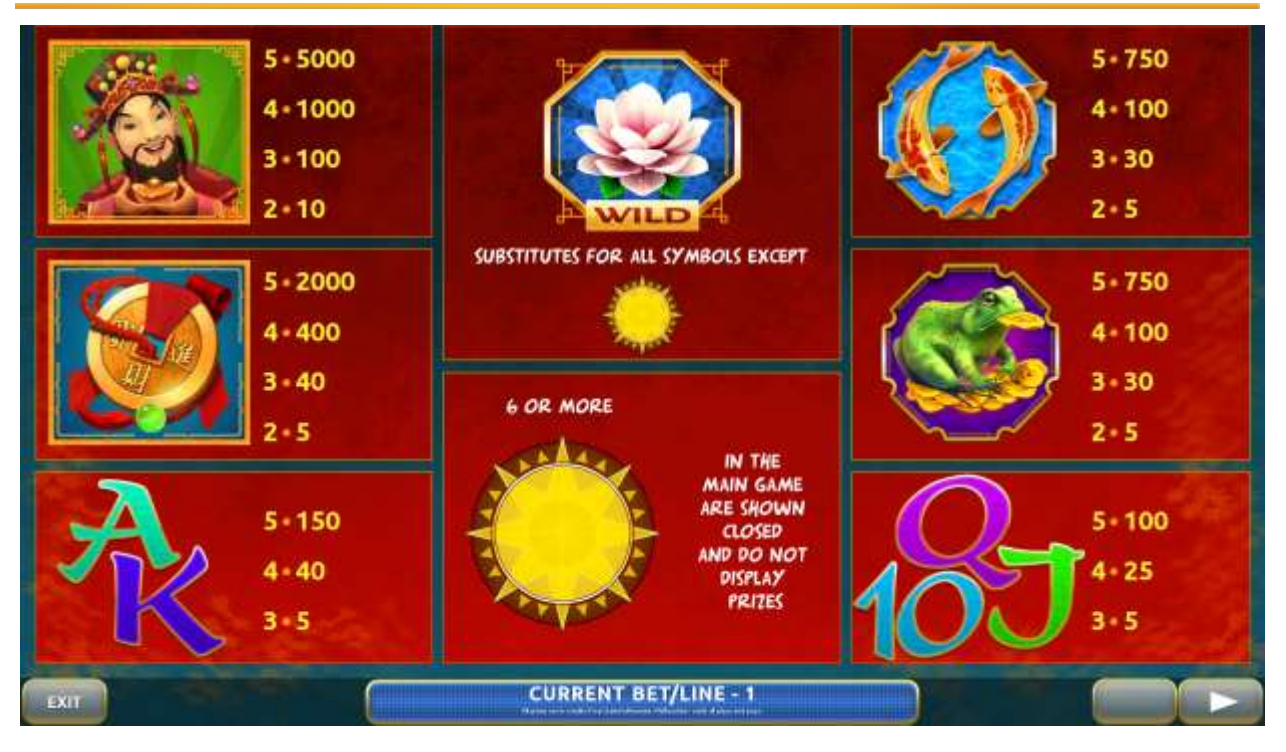

Figure 20: Cai Shen – Paytable (for 10 line and 1 credits per line)

# 7.3 Main Game

The player can press HELP button any time when game is idle, to see help and paytable screens.

The player can select the number of paylines by pressing LINES buttons on the game panel. To select custom number of lines, the player should press LINE (HOLD1) button multiple times until the desired number of paylines is selected.

To adjust bet per line, the player has to press BET button on the game panel to select the desired bet. By pressing MAX BET button on the game panel, maximum bet per line will be set for all lines. After pressing START button, reels will start spinning. The player can wait for reels to stop automatically or stop corresponding reel by pressing HOLD1, HOLD2, HOLD3, HOLD4 or HOLD5. To stop all the reels at once, the player has to press START button.

After reels are stopped, winning combinations will be highlighted on the reels in turn, and corresponding win sound will be played. Wins are shown in the following order – payline combinations first, then scatters (if applicable), and then bonus combinations.

If the machine features second display, then corresponding winning combination and prize value will be highlighted. Possible winning combinations and prizes are described in the Paytable section.

To activate autostart feature, player has to press AUTO button. When autostart feature is active, reels are started automatically. To deactivate autostart, player has to press AUTO button on the game panel. If game is played with autostart, machine does not enter gamble game, and proceeds to the next game.

Player can change game speed by choosing Speed game selection button in the information menu. (1x - normal speed, 2x - Force Stop Reels, 3x - Fast speed).

Any win in main game that does not exceed Gamble Bet Limit, can be doubled (if Gamble is enabled).

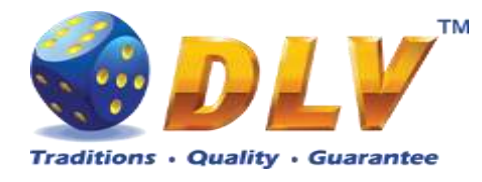

# 7.4 SunSpins Feature

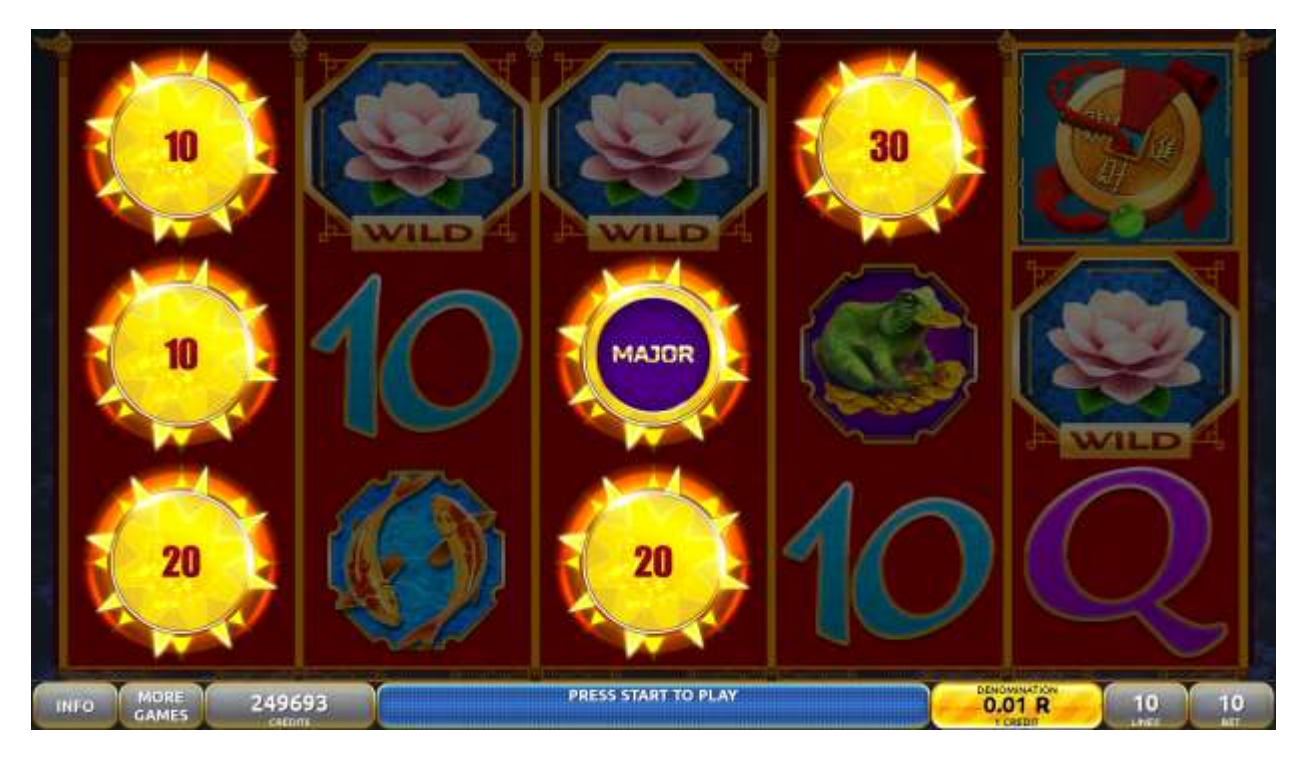

Figure 21: Cai Shen – SunSpins Feature Games Screen

# 7.5 Gamble Game

Player has to guess which color will be the next dealers' card – red or black. If selected color and dealers' card color match, players' win is doubled and player can continue to gamble or end the game. If player does not guess the color right, gamble game ends with no win.

If the win in the gamble game exceeds Gamble Bet Limit, or number of sequential gamble games played exceeds Gamble Hit Limit, gamble game is ended automatically.

Player can collect the win by pressing START button.

To select RED color, player has to press BET button, BLACK color – MAX BET button. Paytable and help pages are available by pressing HELP button.

| Gamble Amount  | Credits to be bet in the gamble game                     |
|----------------|----------------------------------------------------------|
| Gamble to Win  | Amount of credits that can be won in current gamble game |
| Previous Cards | Colors and suits of six previous dealer's cards          |

Probability of winning or losing in the gamble game is 50%. Only Aces of all suits are used in the gamble game.

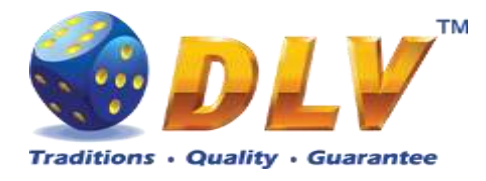

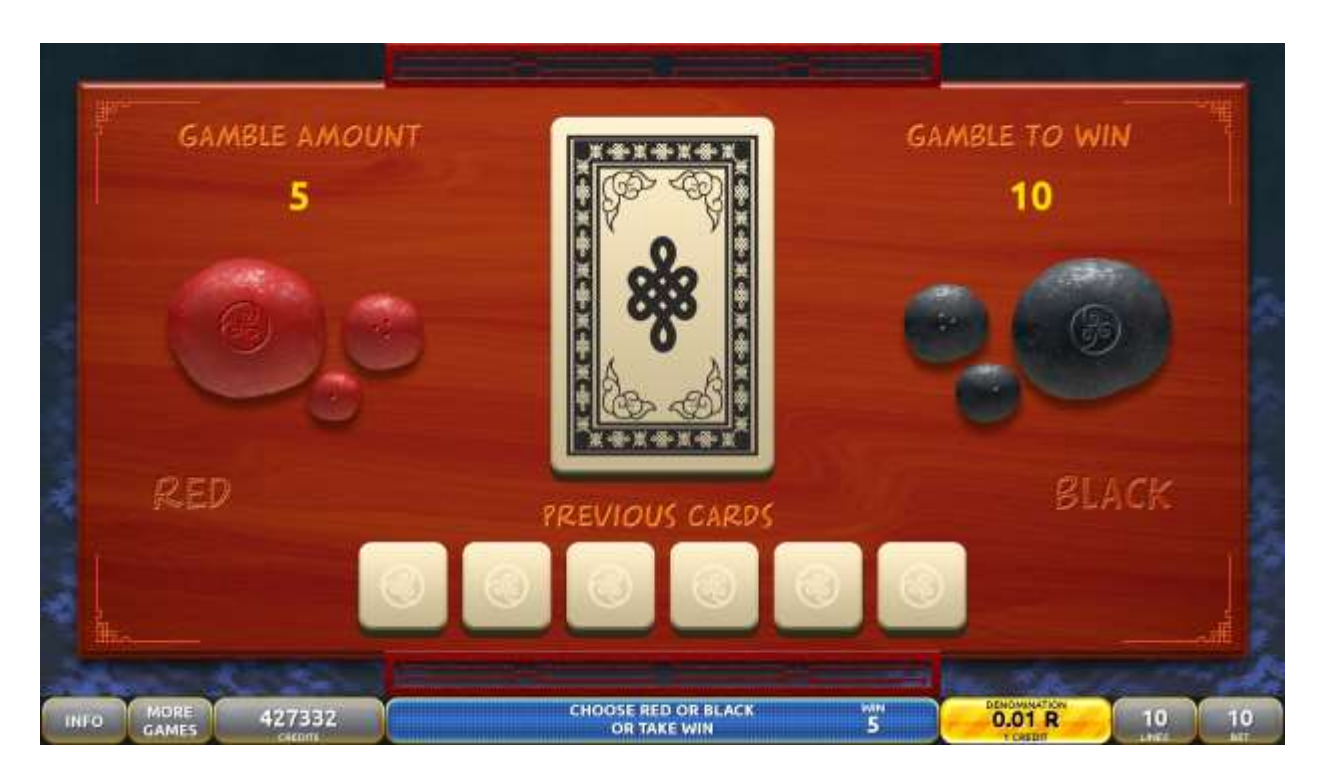

Figure 22: Cai Shen - Gamble Game Screen

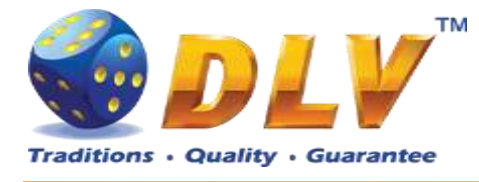

# 8 Abandoned Temple

# 8.1 Overview

"Abandoned Temple" is a 5-reel 10-line FIXED video reels game. The player can select bet 1 to 100 credits per line (maximum bet per line is configured during Initial Setup). This game features: SunSpins Feature and a gamble (double-up) game.

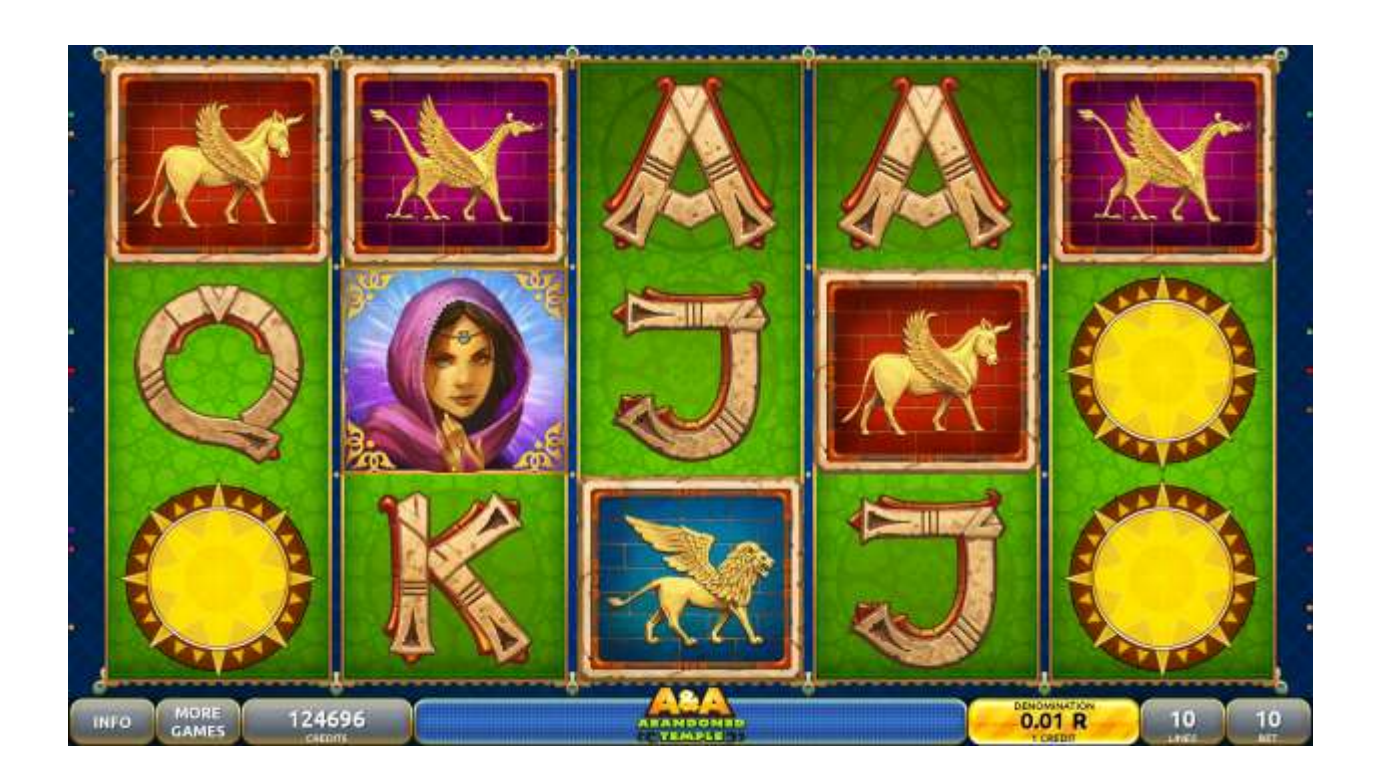

Figure 23: Abandoned Temple – Main Game Screen

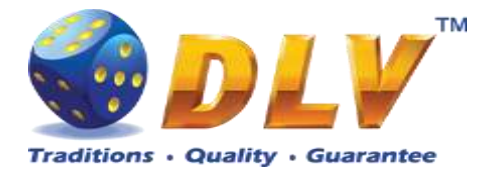

# 8.2 Paytable

Prize values in the paytable are shown in credits for currently selected bet and number of lines.

The player can change current bet in the paytable screen by pressing BET and MAX BET buttons.

To return back to the game, START button should be pressed.

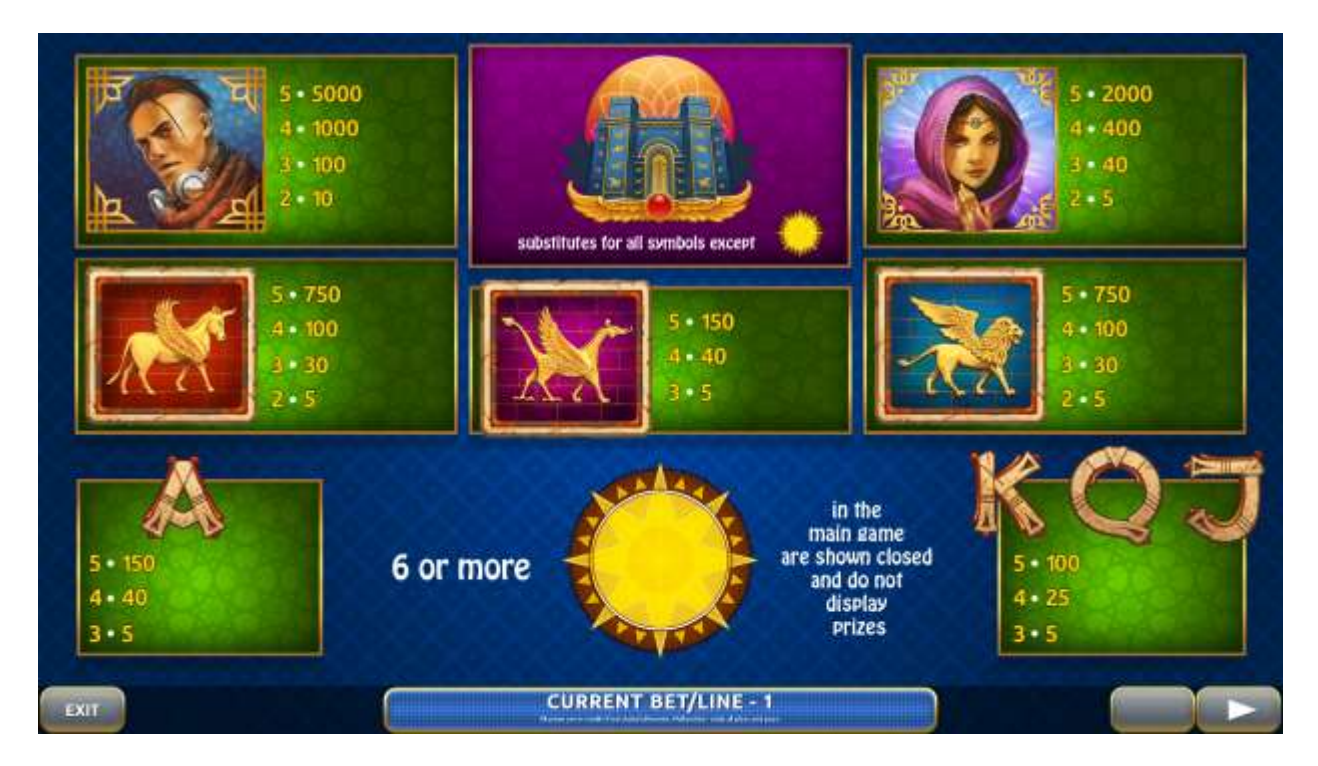

Figure 24: Abandoned Temple – Paytable (for 10 line and 1 credits per line)

# 8.3 Main Game

The player can press HELP button any time when game is idle, to see help and paytable screens.

The player can select the number of paylines by pressing LINES buttons on the game panel. To select custom number of lines, the player should press LINE (HOLD1) button multiple times until the desired number of paylines is selected.

To adjust bet per line, the player has to press BET button on the game panel to select the desired bet. By pressing MAX BET button on the game panel, maximum bet per line will be set for all lines. After pressing START button, reels will start spinning. The player can wait for reels to stop automatically or stop corresponding reel by pressing HOLD1, HOLD2, HOLD3, HOLD4 or HOLD5. To stop all the reels at once, the player has to press START button.

After reels are stopped, winning combinations will be highlighted on the reels in turn, and corresponding win sound will be played. Wins are shown in the following order – payline combinations first, then scatters (if applicable), and then bonus combinations.

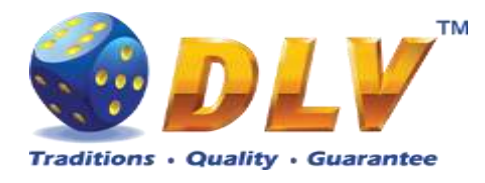

If the machine features second display, then corresponding winning combination and prize value will be highlighted. Possible winning combinations and prizes are described in the Paytable section.

To activate autostart feature, player has to press AUTO button. When autostart feature is active, reels are started automatically. To deactivate autostart, player has to press AUTO button on the game panel. If game is played with autostart, machine does not enter gamble game, and proceeds to the next game.

Player can change game speed by choosing Speed game selection button in the information menu. (1x - normal speed, 2x - Force Stop Reels, 3x - Fast speed).

Any win in main game that does not exceed Gamble Bet Limit, can be doubled (if Gamble is enabled).

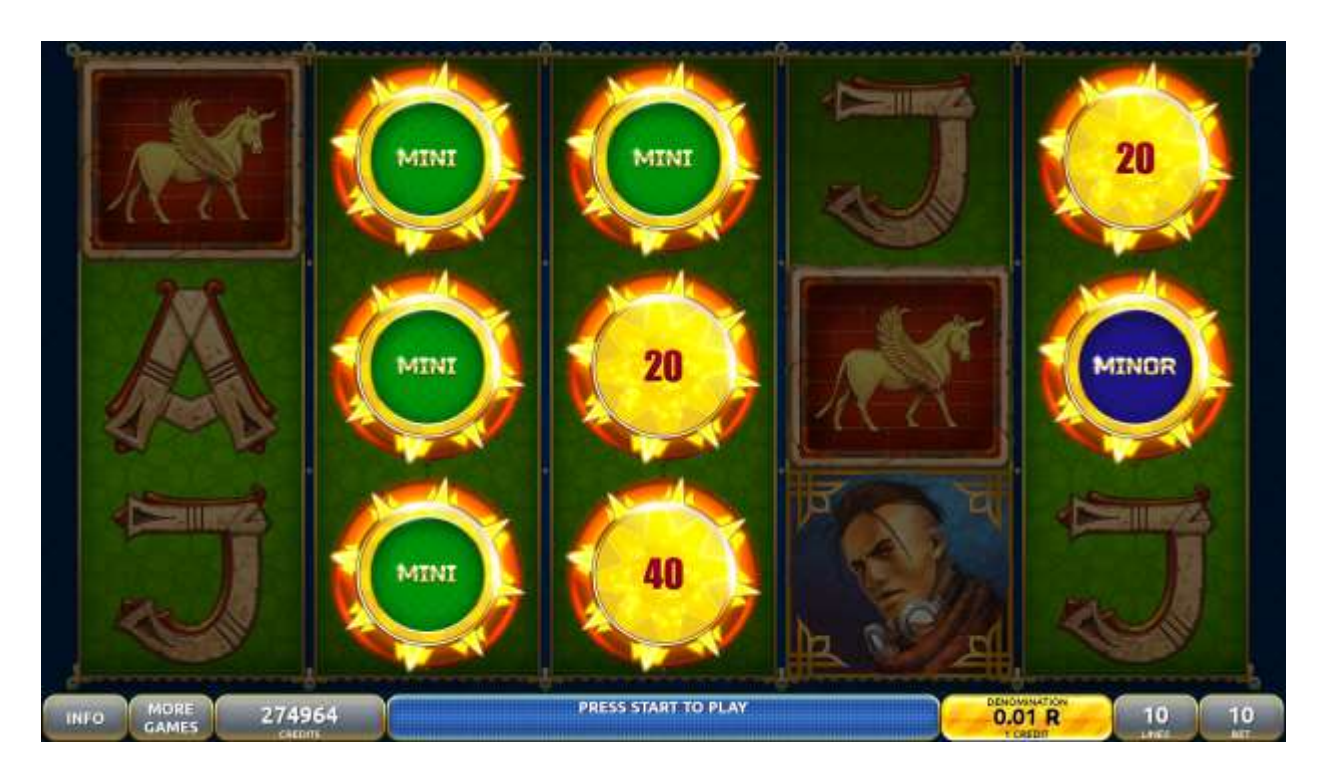

# 8.4 SunSpins Feature

Figure 25: Abandoned Temple – SunSpins Feature Games Screen

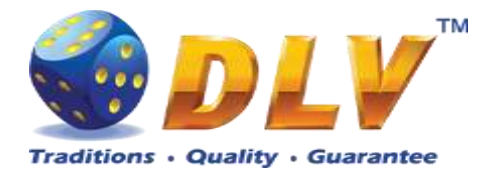

# 8.5 Gamble Game

Player has to guess which color will be the next dealers' card – red or black. If selected color and dealers' card color match, players' win is doubled and player can continue to gamble or end the game. If player does not guess the color right, gamble game ends with no win.

If the win in the gamble game exceeds Gamble Bet Limit, or number of sequential gamble games played exceeds Gamble Hit Limit, gamble game is ended automatically.

Player can collect the win by pressing START button.

To select RED color, player has to press BET button, BLACK color – MAX BET button. Paytable and help pages are available by pressing HELP button.

| Gamble Amount  | Credits to be bet in the gamble game                     |
|----------------|----------------------------------------------------------|
| Gamble to Win  | Amount of credits that can be won in current gamble game |
| Previous Cards | Colors and suits of six previous dealer's cards          |

Probability of winning or losing in the gamble game is 50%. Only Aces of all suits are used in the gamble game.

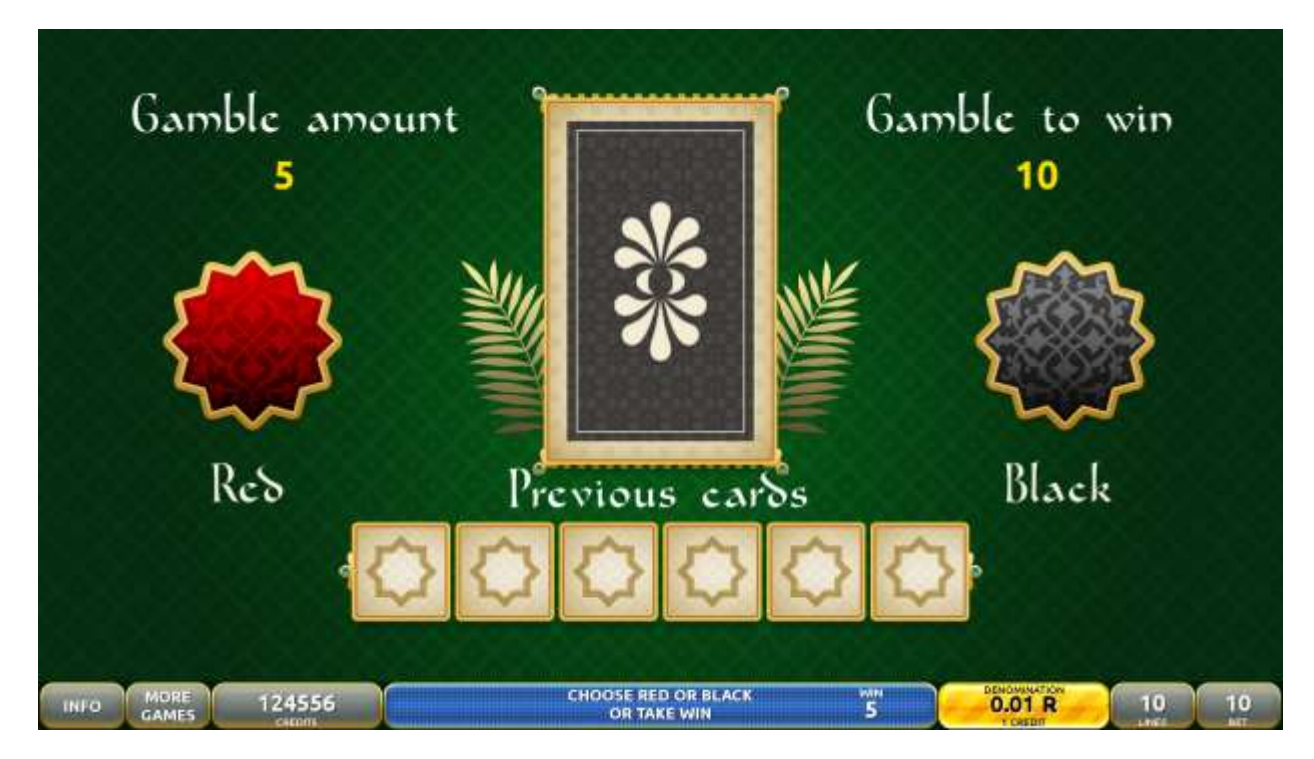

Figure 26: Abandoned Temple - Gamble Game Screen

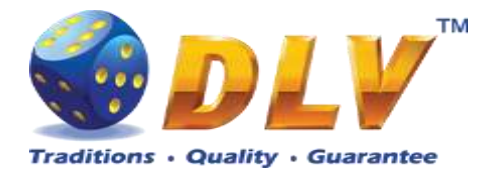

# 9 Lucky Witch

# 9.1 Overview

"Lucky Witch" is a 5-reel 10-line FIXED video reels game. The player can select bet 1 to 100 credits per line (maximum bet per line is configured during Initial Setup). This game features: SunSpins Feature and a gamble (double-up) game.

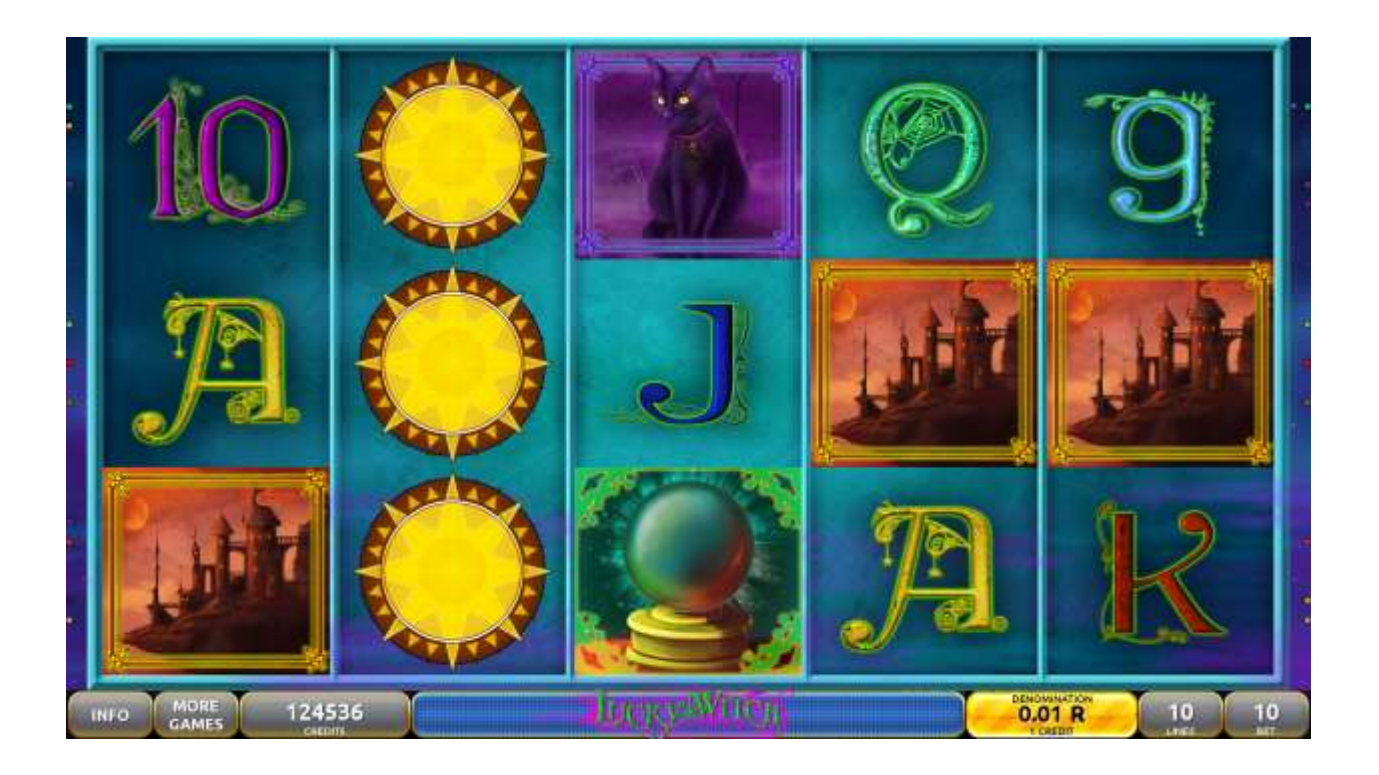

Figure 27: Lucky Witch – Main Game Screen

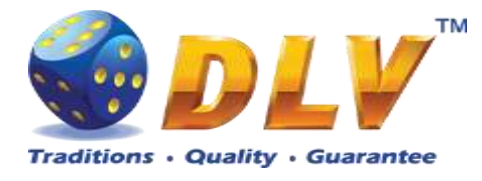

# 9.2 Paytable

Prize values in the paytable are shown in credits for currently selected bet and number of lines.

The player can change current bet in the paytable screen by pressing BET and MAX BET buttons.

To return back to the game, START button should be pressed.

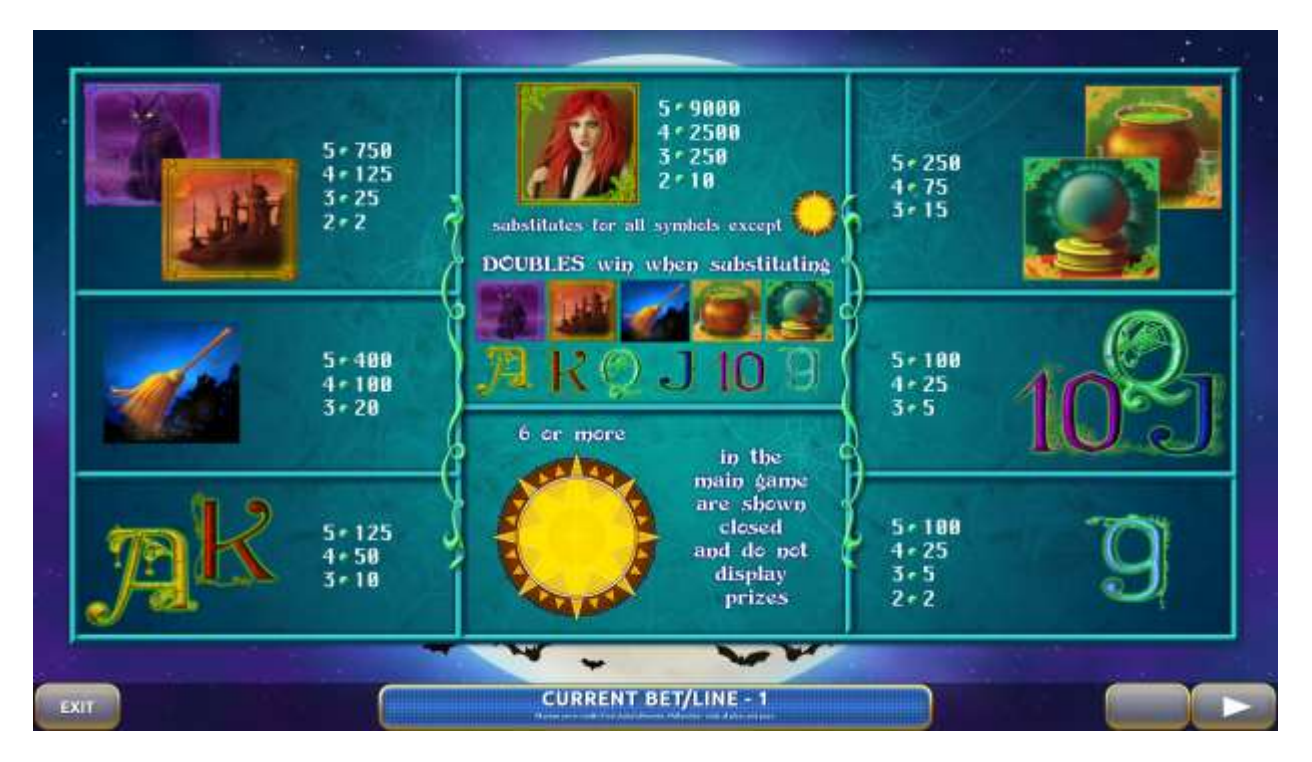

Figure 28: Lucky Witch – Paytable (for 10 line and 1 credit per line)

# 9.3 Main Game

The player can press HELP button any time when game is idle, to see help and paytable screens.

To adjust bet per line, the player has to press BET button on the game panel to select the desired bet. By pressing MAX BET button on the game panel, maximum bet per line will be set for all lines. After pressing START button, reels will start spinning. The player can wait for reels to stop automatically or stop corresponding reel by pressing HOLD1, HOLD2, HOLD3, HOLD4 or HOLD5. To stop all the reels at once, the player has to press START button.

After reels are stopped, winning combinations will be highlighted on the reels in turn, and corresponding win sound will be played. Wins are shown in the following order – payline combinations first, then scatters (if applicable), and then bonus combinations.

If the machine features second display, then corresponding winning combination and prize value will be highlighted. Possible winning combinations and prizes are described in the Paytable section.

To activate autostart feature, player has to press AUTO button. When autostart feature is active, reels are started automatically. To deactivate autostart, player has to press AUTO button

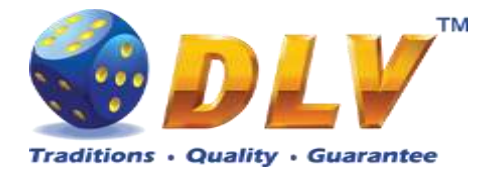

on the game panel. If game is played with autostart, machine does not enter gamble game, and proceeds to the next game.

Player can change game speed by choosing Speed game selection button in the information menu. (1x - normal speed, 2x - Force Stop Reels, 3x - Fast speed).

Any win in main game that does not exceed Gamble Bet Limit, can be doubled (if Gamble is enabled).

# Major Major

# 9.4 SunSpins Feature

Figure 29: Lucky Witch – SunSpins Feature Games Screen

# 9.5 Gamble Game

Player has to guess which color will be the next dealers' card – red or black. If selected color and dealers' card color match, players' win is doubled and player can continue to gamble or end the game. If player does not guess the color right, gamble game ends with no win.

If the win in the gamble game exceeds Gamble Bet Limit, or number of sequential gamble games played exceeds Gamble Hit Limit, gamble game is ended automatically.

Player can collect the win by pressing START button.

To select RED color, player has to press BET button, BLACK color – MAX BET button. Paytable and help pages are available by pressing HELP button.

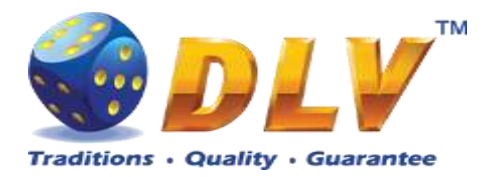

| Gamble Amount  | Credits to be bet in the gamble game                     |
|----------------|----------------------------------------------------------|
| Gamble to Win  | Amount of credits that can be won in current gamble game |
| Previous Cards | Colors and suits of six previous dealer's cards          |

Probability of winning or losing in the gamble game is 50%. Only Aces of all suits are used in the gamble game.

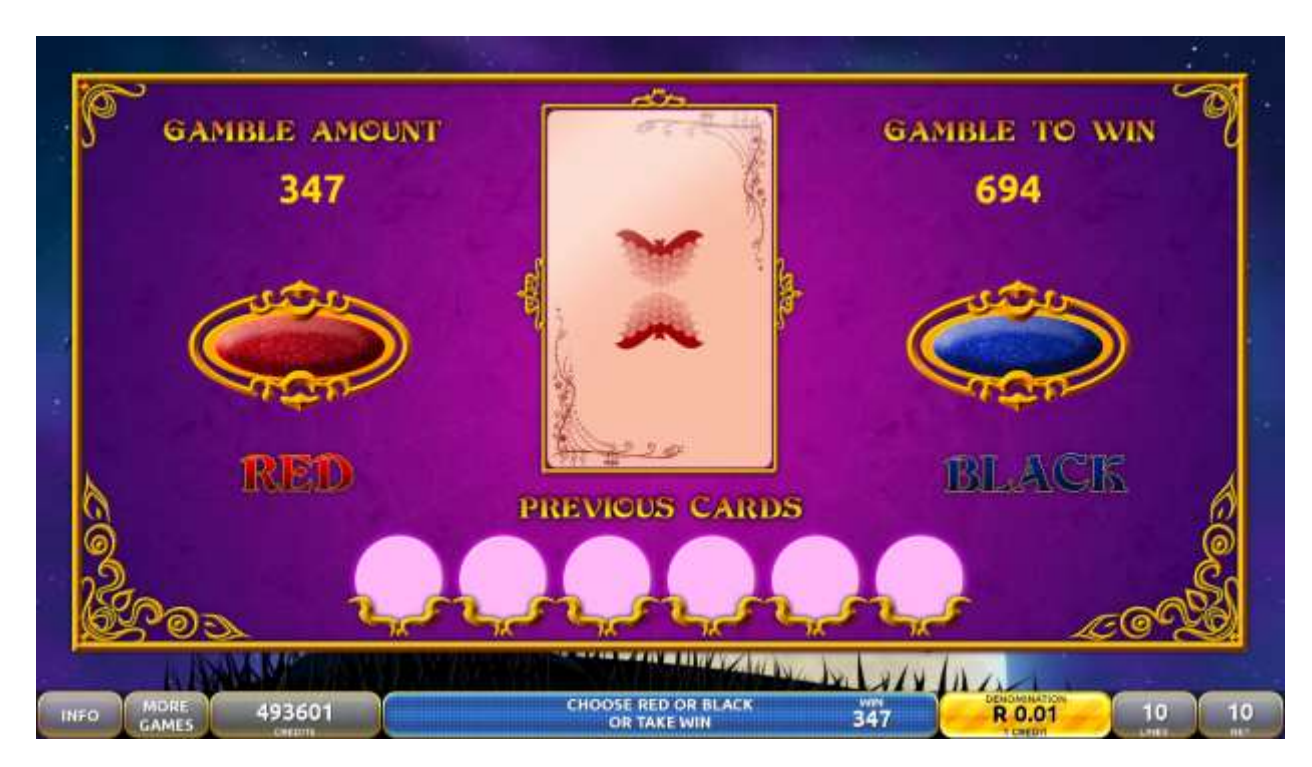

Figure 30: Lucky Witch – Gamble Game Screen

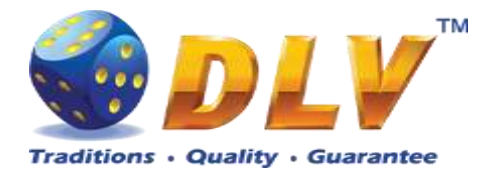

# 10 Nordic Meridian

# 10.1 Overview

"Nordic Meridian" is a 5-reel 10-line FIXED video reels game. The player can select bet 1 to 100 credits per line (maximum bet per line is configured during Initial Setup). This game features: SunSpins Feature and a gamble (double-up) game.

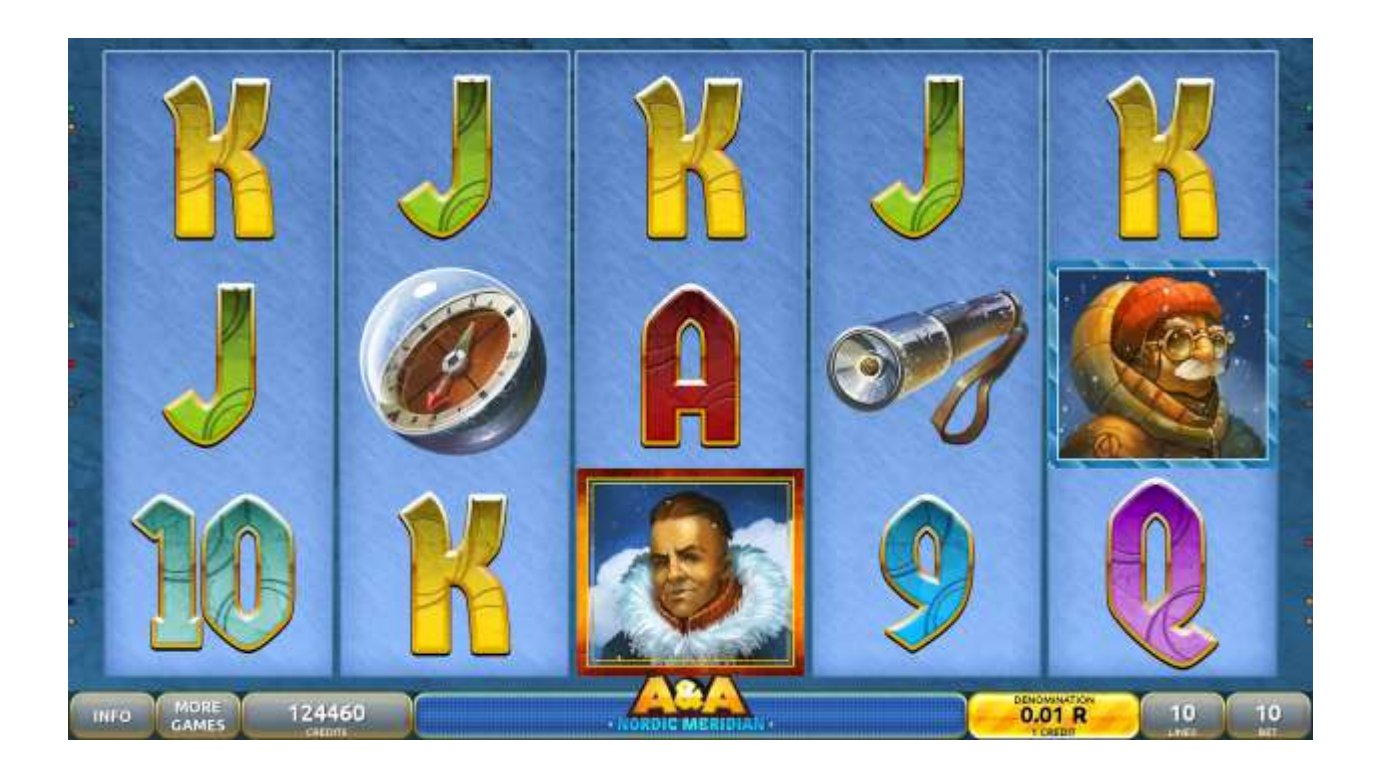

Figure 31: Nordic Meridian – Main Game Screen

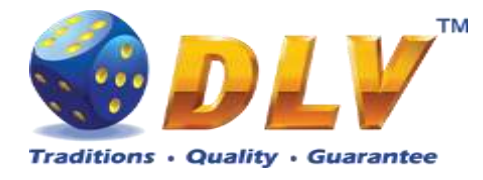

# 10.2 Paytable

Prize values in the paytable are shown in credits for currently selected bet and number of lines.

The player can change current bet in the paytable screen by pressing BET and MAX BET buttons.

To return back to the game, START button should be pressed.

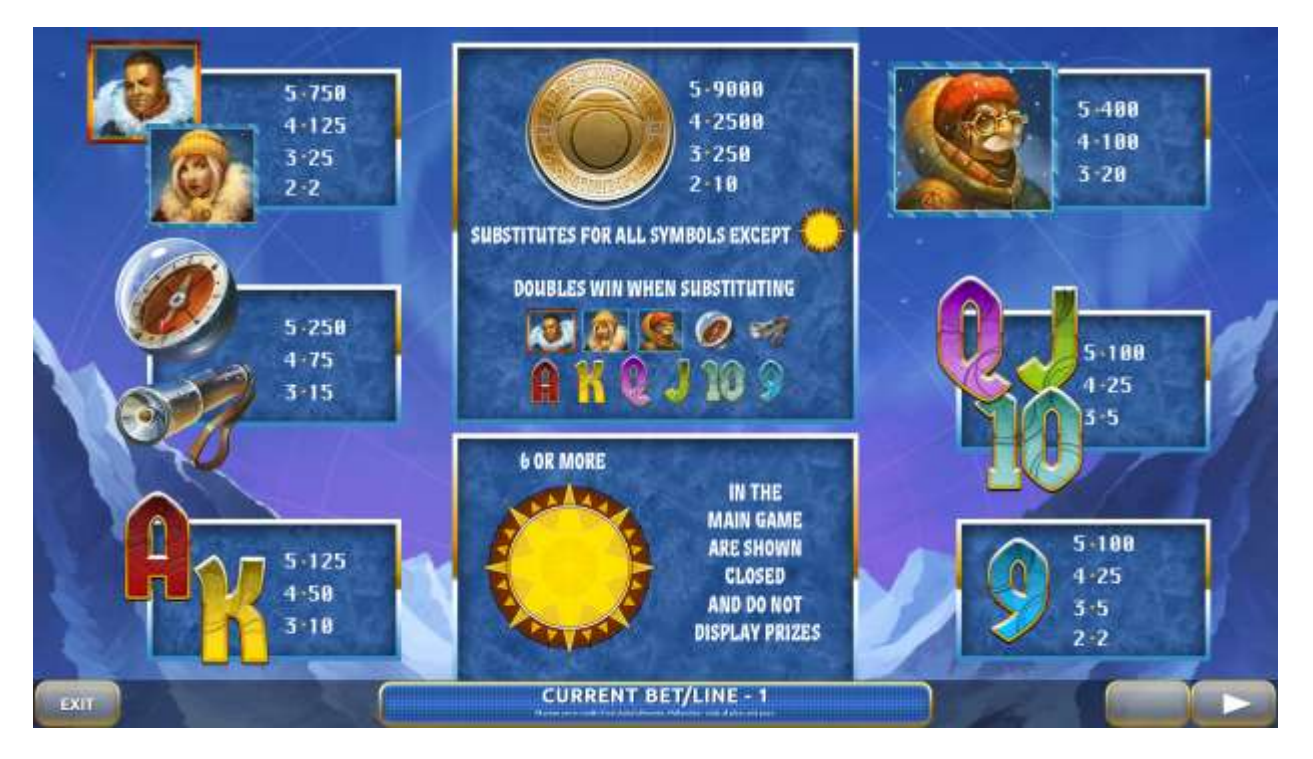

Figure 32: Nordic Meridian – Paytable (for 10 line and 1 credit per line)

# 10.3 Main Game

The player can press HELP button any time when game is idle, to see help and paytable screens.

To adjust bet per line, the player has to press BET button on the game panel to select the desired bet. By pressing MAX BET button on the game panel, maximum bet per line will be set for all lines. After pressing START button, reels will start spinning. The player can wait for reels to stop automatically or stop corresponding reel by pressing HOLD1, HOLD2, HOLD3, HOLD4 or HOLD5. To stop all the reels at once, the player has to press START button.

After reels are stopped, winning combinations will be highlighted on the reels in turn, and corresponding win sound will be played. Wins are shown in the following order – payline combinations first, then scatters (if applicable), and then bonus combinations.

If the machine features second display, then corresponding winning combination and prize value will be highlighted. Possible winning combinations and prizes are described in the Paytable section.

To activate autostart feature, player has to press AUTO button. When autostart feature is active, reels are started automatically. To deactivate autostart, player has to press AUTO button

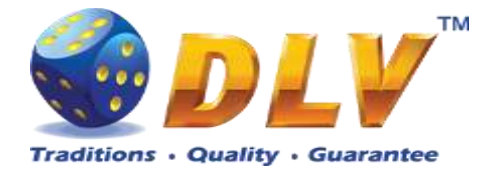

on the game panel. If game is played with autostart, machine does not enter gamble game, and proceeds to the next game.

Player can change game speed by choosing Speed game selection button in the information menu. (1x - normal speed, 2x - Force Stop Reels, 3x - Fast speed).

Any win in main game that does not exceed Gamble Bet Limit, can be doubled (if Gamble is enabled).

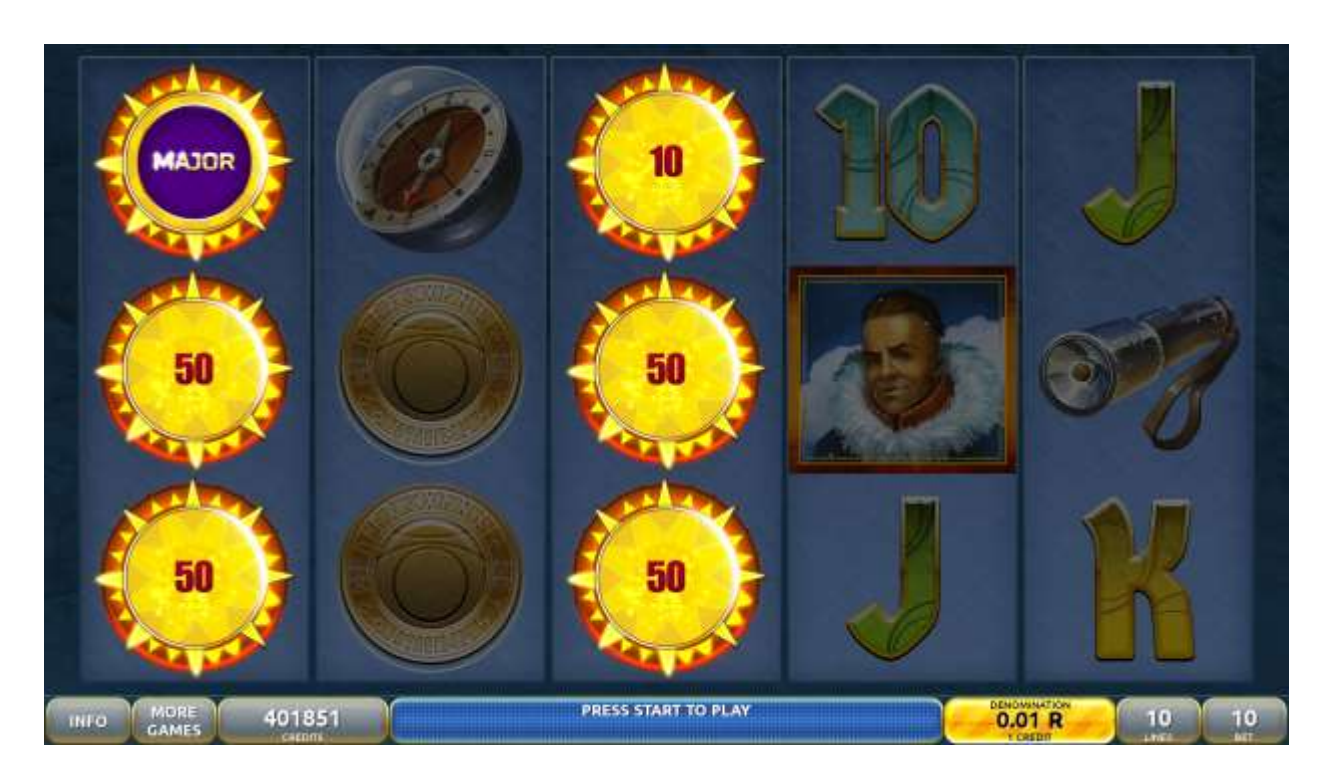

# 10.4 SunSpins Feature

Figure 33: Nordic Meridian – SunSpins Feature Games Screen

# 10.5 Gamble Game

Player has to guess which color will be the next dealers' card – red or black. If selected color and dealers' card color match, players' win is doubled and player can continue to gamble or end the game. If player does not guess the color right, gamble game ends with no win.

If the win in the gamble game exceeds Gamble Bet Limit, or number of sequential gamble games played exceeds Gamble Hit Limit, gamble game is ended automatically.

Player can collect the win by pressing START button.

To select RED color, player has to press BET button, BLACK color – MAX BET button. Paytable and help pages are available by pressing HELP button.

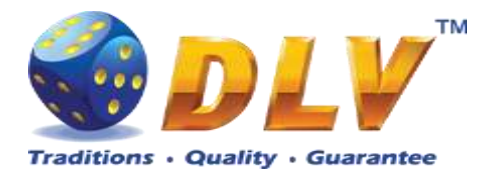

| Gamble Amount  | Credits to be bet in the gamble game                     |
|----------------|----------------------------------------------------------|
| Gamble to Win  | Amount of credits that can be won in current gamble game |
| Previous Cards | Colors and suits of six previous dealer's cards          |

Probability of winning or losing in the gamble game is 50%. Only Aces of all suits are used in the gamble game.

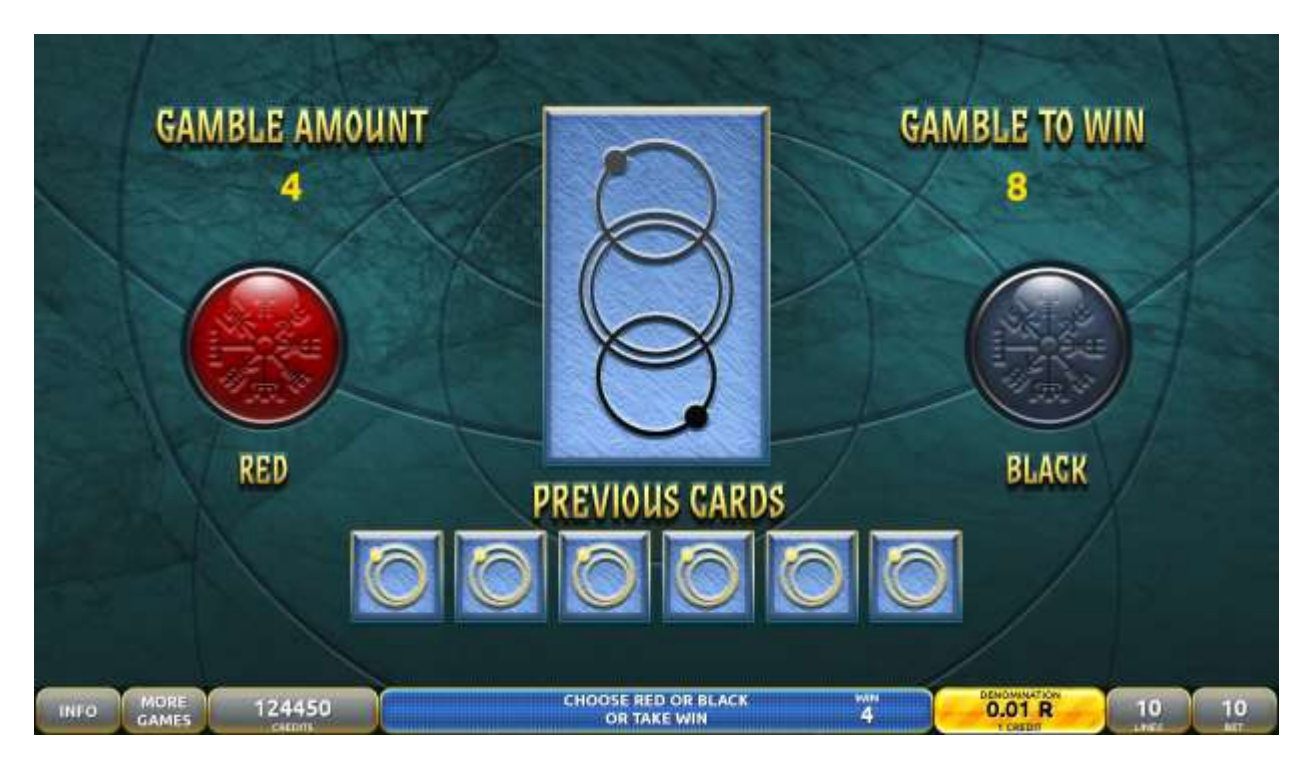

Figure 34: Nordic Meridian – Gamble Game Screen

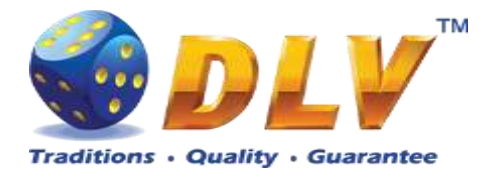

# 11 Game Menu

To enter Game Menu, select the desired game from the game selector screen, and then turn and release mechanical OWNER or RENTIER KEY or corresponding digital key.

# 11.1 General Statistics

This tab displays general statistics meters for the selected game.

| Theoretical Payout | Theoretical payout of the current game              |  |  |
|--------------------|-----------------------------------------------------|--|--|
| Games Played       | Number of main games played in the current game     |  |  |
| Games Won          | Number of main games won                            |  |  |
| Cash Wagered       | Cash wagered in the current game                    |  |  |
| Cash Won           | Cash won in the current game                        |  |  |
| Payout Percentage  | Current payout percentage of the current game       |  |  |
| Average Bet        | Average bet per game                                |  |  |
| Available Credits  | Number of currently available credits to the player |  |  |

| Game Menu<br>AA Jackpot DEV Serv<br>19.07.2023 09:50:53 | l<br>er Version 4                                                            | 9.0.0.3 Number: 0                                                                                                 |                                                                        |                                                                       | START - Enter tab, taggle checkbor<br>BET - foct tab (go level up)<br>HOLD 1 - Prev value in liet, HOLD 2 - filest value in liet<br>HOLD 3 - Prev tab or item, HOLD 4 - Next tab or item |
|---------------------------------------------------------|------------------------------------------------------------------------------|----------------------------------------------------------------------------------------------------|------------------------------------------------------------------------|-----------------------------------------------------------------------|----------------------------------------------------------------------------------------------------|
| General                                                 | Gene                                                                         | ral Statistics Nordic Meridian                                                                                    |                                                                        |                                                                       |                                                                                                    |
| Game Log                                                | Theore                                                                       | tical Payout:                                                                                                    | 91.08%                                                                 |                                                                       |                                                                                                    |
| Win Log                                                 | Availab                                                                      | le Credits:                                                                                                    | 124444                                                                 |                                                                       |                                                                                                    |
| Main Paylines                                           | Current denomination:                                                        |                                                                                                    | 0.01 R                                                                 |                                                                       |                                                                                                    |
| Main Combinations                                       | Total                                                                        | Denom 1                                                                                                    |                                                                        |                                                                       |                                                                                                    |
|                                                         | All den<br>Games<br>Cash W<br>Cash W<br>Payout<br>Cash W<br>Payout<br>Averag | Played:<br>Won:<br>lagered:<br>lon:<br>Percentage:<br>fon Without Gamble:<br>Percentage Without Gamble:<br>e Bet: | Overali<br>12<br>3<br>1.20<br>0.28<br>23.33%<br>0.28<br>23.33%<br>0.10 | Period<br>12<br>3<br>1.20<br>0.28<br>23.33%<br>0.28<br>23.33%<br>0.10 |                                                                                                    |

Figure 35: General Statistics

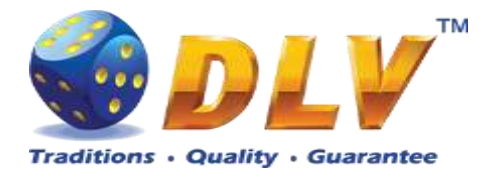

# 11.2 Game Log

Game Log contains information about last 100 games, including main games, gamble games, SunSpins Feature and bonuses.

Game log entries can be scrolled by using "Prev. Page" and "Next Page" buttons. Each game log entry contains following information:

- Type of game Main game, Gamble game, SunSpins Feature;
- Date and time when game was started;
- Amount of credits, cash amount and denomination before game was started;
- Total bet ("Number of Lines" x "Bet per Line") value when the game was started;
- Credits Won number of credits won in current game;
- Payout Cash amount that was paid out after current game;

By using "<" and ">" buttons it is possible to see all the winning combinations on every line and scatters that were triggered in current game.

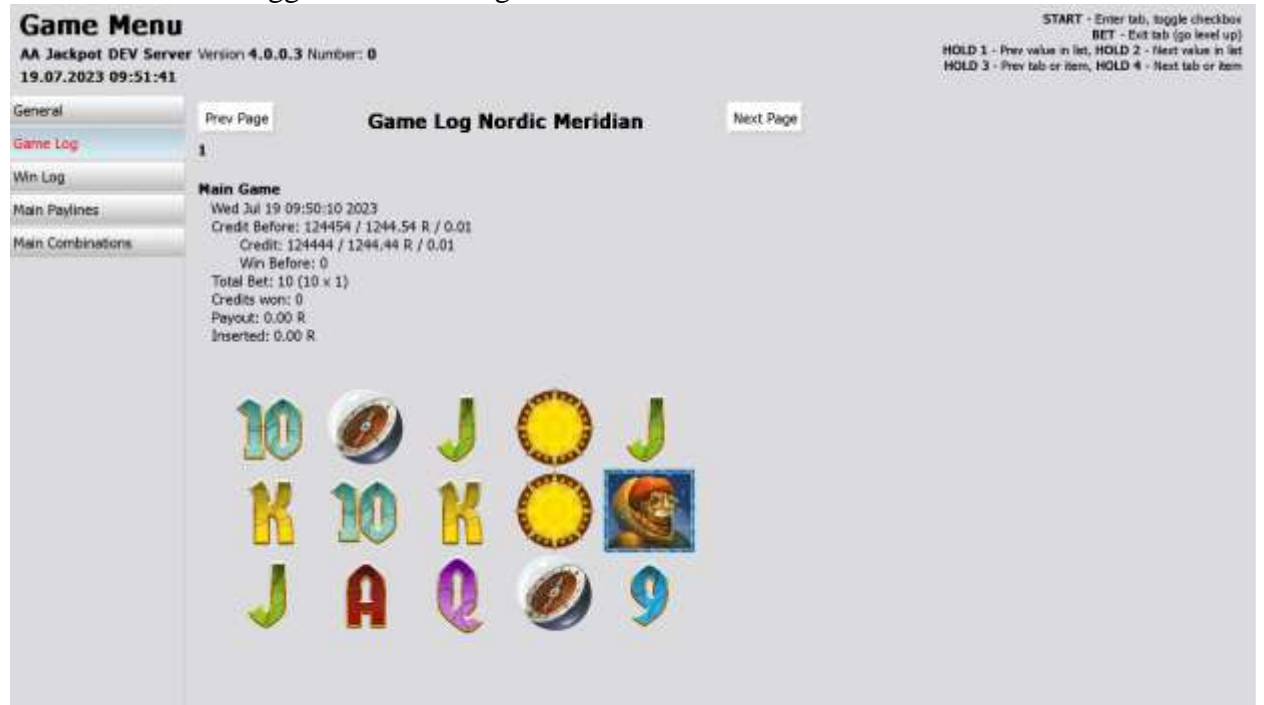

Figure 36: Game Log

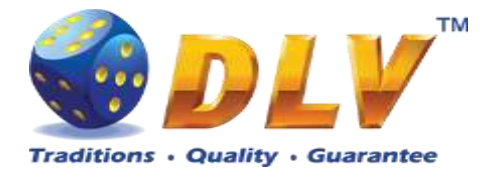

# 11.3 Win Log

Win Log contains information about up to 20 most recent games, where the win exceeded Win Log Limit (configured in Initial Setup). Information provided for each game is identical to the Game Log.

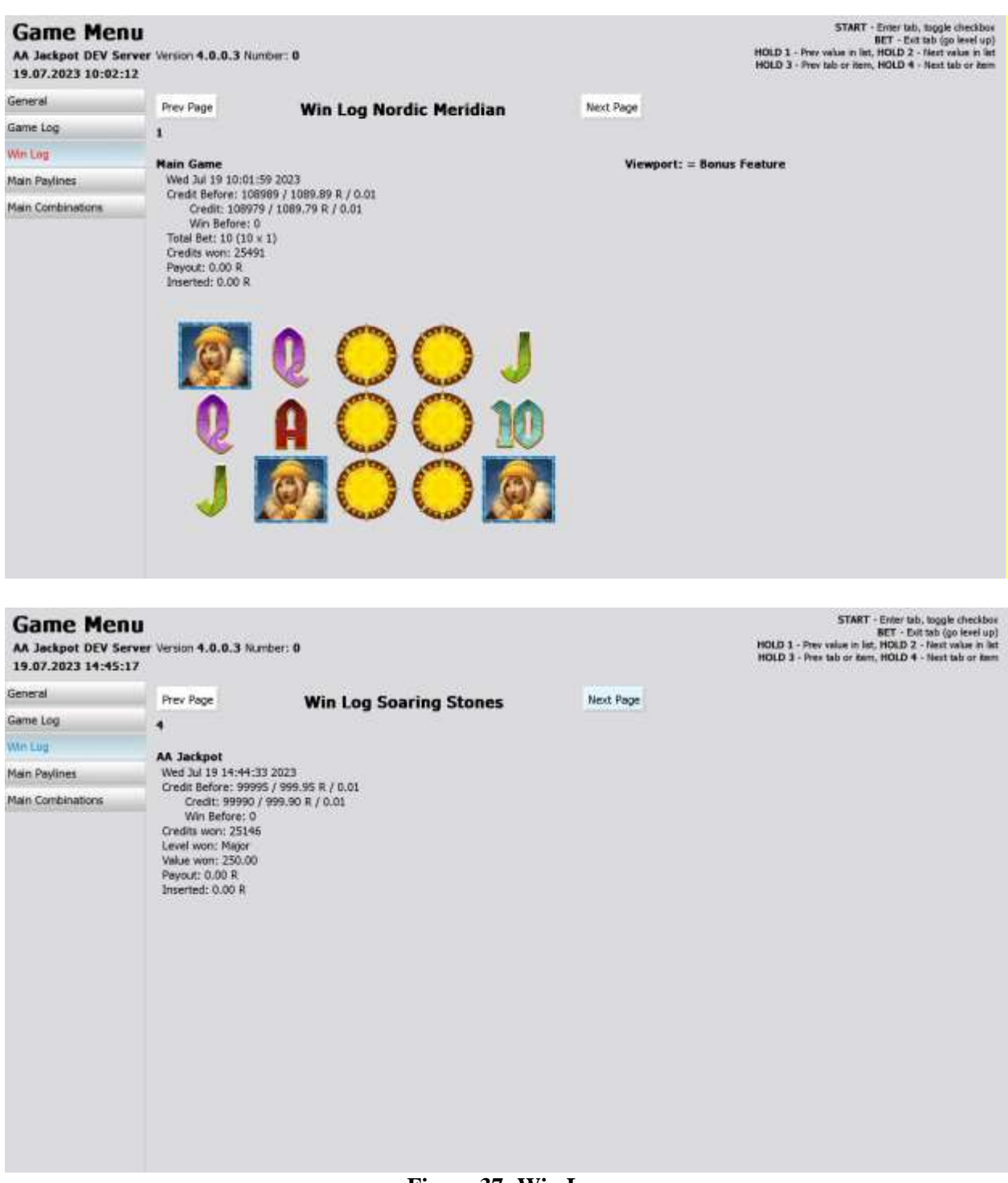

Figure 37: Win Log

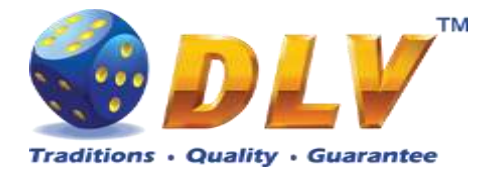

# 11.4 Main Game Payline Statistics

Main Game Payline Statistics contains extended information about gameplay. This statistics can be used to monitor several game parameters and to analyze players' preferences.

| n Paylines Sta<br>Hitrate  | C won                                                                                                    | ordic Merid<br>C wagered                                                                                                    | lian<br>C po                                                                                                    | Non                                                                                                    | Av hat                                                                                                    |                                                                                                    |
|----------------------------|----------------------------------------------------------------------------------------------------|----------------------------------------------------------------------------------------------------|----------------------------------------------------------------------------------------------------|----------------------------------------------------------------------------------------------------|----------------------------------------------------------------------------------------------------|----------------------------------------------------------------------------------------------------|
| Hitrate                    | C won                                                                                                    | C wagered                                                                                                    | Cpp                                                                                                    | Non                                                                                                    | Also have                                                                                                    | 212221                                                                                                    |
| 0.0000                     | 0.00                                                                                                    |                                                                                                    |                                                                                                    | IN PP                                                                                                    | NV. DEL                                                                                                    | Bet D                                                                                                    |
| 0.0000                     | 0.00                                                                                                    | 0.00<br>0.00<br>0.00                                                                                                    | 0.00%                                                                                                    | 0.00%                                                                                                    | 0.00<br>0.00<br>0.00                                                                                                    | 0.0000<br>0.0000<br>0.0000                                                                                                    |
| 0.0000<br>0.0000<br>0.0000 | 0.00<br>0.00<br>0.00                                                                                     | 0.00<br>0.00<br>0.00                                                                                                    | 0.00%                                                                                                    | 0.00%                                                                                                    | 0.00                                                                                                    | 6.0000<br>0.0000<br>0.0000                                                                                                    |
| 0.0000<br>0.0000<br>0.0000 | 0.00<br>0.00<br>0.00                                                                                     | 0.00<br>0.00<br>0.00                                                                                                    | 0.00%                                                                                                    | 0.00%                                                                                                    | 0.00<br>0.00<br>0.00                                                                                                    | 0.0000<br>0.0000<br>0.0000                                                                                                    |
| 4.9000<br>4.9000           | 274.85<br>274.85                                                                                         | 44.10<br>44.10                                                                                                    | 623.24%<br>623.24%                                                                                                    | 623.24%<br>623.24%                                                                                                    | 0.10                                                                                                    | -0.0000                                                                                                    |
|                            | 10000<br>10000<br>10000<br>10000<br>10000<br>10000<br>10000<br>10000<br>10000<br>10000<br>10000<br>10000 | 10000 0.00<br>10000 0.00<br>10000 0.00<br>10000 0.00<br>10000 0.00<br>10000 0.00<br>10000 0.00<br>10000 0.00<br>10000 0.00<br>10000 274.85<br>1.9000 274.85 | 10000         0.00         0.00         0.00           10000         0.00         0.00         0.00           10000         0.00         0.00         0.00           10000         0.00         0.00         0.00           10000         0.00         0.00         0.00           10000         0.00         0.00         0.00           10000         0.00         0.00         0.00           10000         0.00         0.00         0.00           10000         274.85         44.10           4.9000         274.85         44.10 | 10000         0.50         0.60         0.00%           10000         0.50         0.60         0.00%           10000         0.60         0.60         0.00%           10000         0.60         0.60         0.00%           10000         0.60         0.60         0.00%           10000         0.60         0.60         0.00%           10000         0.60         0.60         0.00%           10000         0.60         0.60         0.00%           10000         0.60         0.60         0.00%           10000         0.60         0.60         0.00%           10000         274.85         44.10         623.24% | 10080         0.00         0.00         0.00%         0.00%         0.00%           10000         0.00         0.00         0.00%         0.00%         0.00%           10000         0.00         0.00         0.00%         0.00%         0.00%           10000         0.00         0.00         0.00%         0.00%         0.00%           10000         0.00         0.00         0.00%         0.00%         0.00%           10000         0.00         0.00         0.00%         0.00%         0.00%           10000         0.00         0.00         0.00%         0.00%         0.00%           10000         0.00         0.00         0.00%         0.00%         0.00%           10000         274.85         44.10         623.24%         623.24%           4.9000         274.85         44.10         623.24%         623.24% | 10000         0.00         0.00         0.00%         0.00%         6.00           10000         0.00         0.00         0.00%         6.00         0.00%         6.00           10000         0.00         0.00%         0.00%         6.00         0.00%         6.00           10000         0.00         0.00         0.00%         6.00         0.00%         6.00           10000         0.00         0.00         0.00%         6.00         0.00%         6.00           10000         0.00         0.00         0.00%         6.00         0.00%         6.00           10000         0.00         0.00         0.00%         6.00         0.00%         6.00           10000         0.00         0.00         0.00%         6.00         0.00%         6.00           10000         0.00         0.00         0.00%         0.00%         6.00         6.00           10000         274.85         44.10         623.24%         623.24%         0.10           4.0000         274.85         44.10         623.24%         0.10         10 |

Figure 38: Main Game Payline Statistics

| Game Men<br>AA Jackpot DEV Se<br>19.07.2023 10:18: | TU<br>Inver Version 4.0.1<br>50                                                                                                    | 0.3 Number: 0                                               |                                                                                                    |                                                                               | START - Enter tabl, taggle checkbor<br>NET - Exit tab (go level up)<br>HOLD 1 - Prev value in list, HOLD 2 - Next value in list<br>HOLD 3 - Prev tab or item, HOLD 4 - Next tab or item |
|----------------------------------------------------|----------------------------------------------------------------------------------------------------|-------------------------------------------------------------|----------------------------------------------------------------------------------------------------|-------------------------------------------------------------------------------|----------------------------------------------------------------------------------------------------|
| General                                            | Combination                                                                                                    | Hits                                                        | Combination                                                                                                    | Hts                                                                           |                                                                                                    |
| Game Log                                           |                                                                                                    | 0                                                           | XXXXX<br>XXXXX                                                                                                    | 0+0+0+0+0+0                                                                   |                                                                                                    |
| Win Log                                            |                                                                                                    | 2 2                                                         | 医肥富                                                                                                    | 0+0+0+0<br>6+4+1                                                              |                                                                                                    |
| Main Paylines                                      | 100000000                                                                                                    | 0+0+0+0+0+0                                                 | 201 502 502 503 503                                                                                                    | 0+0+0+0+0+0                                                                   |                                                                                                    |
| Mein Combinetions                                  | 50 50 50 50 50<br>50 50 50<br>50 50                                                                                                    | 0 = 0 + 0 + 0 + 0<br>0 = 0 + 0 + 0<br>2 = 4 + 7             | 962 962 962 962<br>962 962 962                                                                                                    | 0 + 0 + 0 + 0 + 0<br>1 + 0 + 0 + 1                                            |                                                                                                    |
|                                                    | ****                                                                                                    | $\begin{array}{c} 0 + 0 + 0 + 0 + 0 + 0 + 0 \\ 0 + 0 + 0 +$ | 4 4 4 4<br>4 4 4 4<br>4 4 4 4<br>4 4 4<br>4 4 4<br>4 4<br>4<br>4 4<br>4<br>4<br>4<br>4<br>4<br>4<br>4<br>4<br>4<br>4<br>4<br>4<br>4<br>4<br>4<br>4<br>4<br>4<br>4 | 0 + 0 + 0 + 0 + 0 + 0 + 0<br>0 + 0 + 0 + 0 + 0<br>0 + 0 + 0 + 2               |                                                                                                    |
|                                                    |                                                                                                    | $\begin{array}{c} 0 + 0 + 0 + 0 + 0 + 0 + 0 \\ 0 + 0 + 0 +$ | - 1117                                                                                                    | 0 + 0 + 1 + 0 + 0 + 0<br>0 + 0 + 1 + 0 + 0<br>5 + 0 + 1 + 3                   |                                                                                                    |
|                                                    | 0 1 0 0 0<br>0 0 0 0<br>0 0 0                                                                                                    | 0 + 0 + 0 + 0 + 0 + 0<br>0 + 0 + 0 + 0 + 2<br>5 + 1 + 5 + 3 | 1111                                                                                                    | 0 + 0 + 0 + 0 + 0 + 0 + 0<br>0 + 0 + 0 + 0 + 2<br>3 + 1 + 2 + 3               |                                                                                                    |
|                                                    | 2 2 2 2<br>2 2 2 2<br>2 2 2 2 2<br>2 2 2 2 2<br>2 2 2 2 2<br>2 2 2 2 2<br>2 2 2 2<br>2 2 2 2<br>2 2 2 2<br>2 2 2 2<br>2 2 2 2<br>2 2 2 2<br>2 2 2 2<br>2 2 2 2<br>2 2 2 2<br>2 2 2 2 2<br>2 2 2 2 2<br>2 2 2 2 2 2 2 2 2 2 2 2 2 2 2 2 2 2 2 2 | 0 + 0 + 0 + 0 + 0 + 0<br>1 + 0 + 0 + 0 + 0<br>7 + 2 + 4 + 2 |                                                                                                    | 0 + 0 + 0 + 0 + 0 + 0 + 0<br>0 + 0 + 0 + 1 + 0<br>0 + 1 + 0 + 1<br>6 + 9 + 12 |                                                                                                    |
|                                                    | Wewport win                                                                                                    | 1                                                           |                                                                                                    |                                                                               |                                                                                                    |

Figure 39: Main Game Combination Statistics